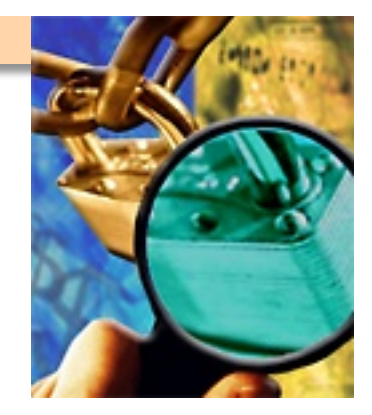

### Vulnerability Assessment Tools

**Vulnerability Assessment Course** 

# All materials are licensed under a Creative Commons "Share Alike" license.

### http://creativecommons.org/licenses/by-sa/3.0/

You are free:

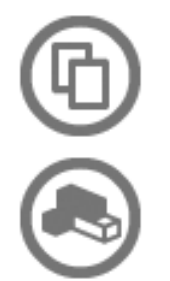

to Share — to copy, distribute and transmit the work

to Remix — to adapt the work

#### Under the following conditions:

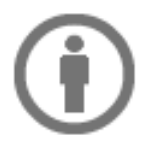

Attribution — You must attribute the work in the manner specified by the author or licensor (but not in any way that suggests that they endorse you or your use of the work).

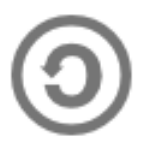

Share Alike — If you alter, transform, or build upon this work, you may distribute the resulting work only under the same, similar or a compatible license.

### Agenda

- Introduction to Backtrack Linux
  - Lab
- Monitoring Network Traffic
  - Tcpdump: lab
  - Wireshark: lab
- Host and service enumeration
  - Nmap: lab
- Vulnerability scanning
  - Nessus: lab

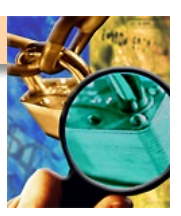

### Disclaimer

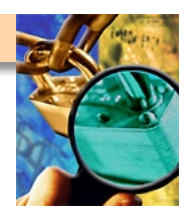

- The tools herein should be "safe" when used properly
  - But unsafe under certain conditions
  - Even a "safe mode" vulnerability scanner can crash a host or firewall
- Do not try on any system or network without approval!
- If you want to practice any techniques
  - Do it at home at your own risk!
  - Using resources that don't belong to someone else
  - YOU HAVE BEEN WARNED!

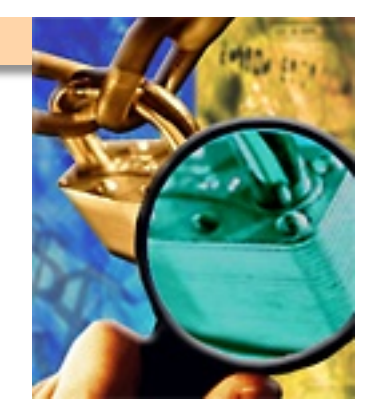

## Vuln-Assessment Tools: Getting Started

### **Initiating Lab Setup**

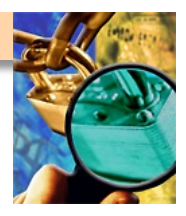

- Your lab workstation is running VMware on Windows
- This is so you can run and use multiple different "machines"
- One of your lab workstation VM images is BackTrack Linux
- One of your lab workstation VM images is Windows XP
- One of your lab workstation VM images is Solaris (UNIX)
- Crank up your lab workstation, start the BackTrack image

### **Testing Backtrack**

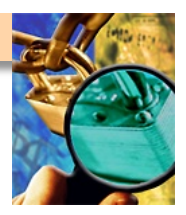

- Did BackTrack Linux launch okay?
- Do you have a UNIX command prompt?
- Do you see an XWindows graphic (windows) interface?
- When you type "ifconfig –a", do you have an IP address?
- Try pinging your own IP address ("ping x.x.x.")
- Then try pinging a neighbor's IP address "ping y.y.y.y")

### DO \*NOT\* SCAN OR ATTACK OTHER LAB MACHINES UNLESS TOLD TO DO SO

### **Backtrack Lab**

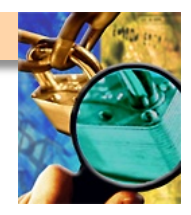

- Play around with the BackTrack Linux interface + windows
- Try clicking bottom left corner (like Windows "Start" Menu)
- Navigate through the various menus and utilities
- Pay particular attention to the "BackTrack Utilities" menu
- If you want to experiment with a utility, now is a good time
- BREAK TIME keep playing around or take a breather

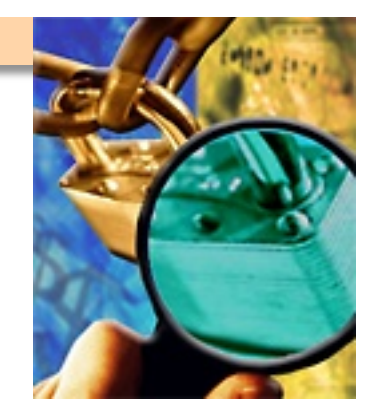

### **Sniffing Traffic with tcpdump**

### Introduction

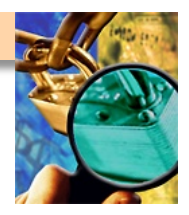

- Tcpdump is the de facto tool for recording network traffic
- Available on Linux, BSD, other \*nixes
  - Solaris (Sun UNIX) uses both 'tcpdump' and 'snoop' (older)
- A "packet sniffer" collects/analyze packets from a network
- Generally works by putting NIC in "promiscuous mode"
  - Typically my network-card ignores traffic not meant for me
  - But in 'promiscuous mode' whatever I see I collect/record
  - IMPORTANT DISTINCTION HERE: "hub" versus "switch"

[will impact your sniffing/traffic-collection results]

Several different formats for recorded traffic data
 [.pcap ("packet-capture") format seems to be universal]

### **Modes Of Operation**

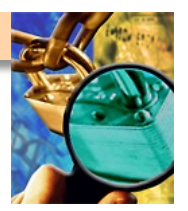

- Packet Logging Mode
  - Writing packets to a file on disk (or a Unix pipe)
  - Good for record-keeping, good for later analysis
- Traffic Analysis Mode
  - Header analysis
    - Displays many details of each packet's header, layers 1-4
  - Full packet capture analysis
    - Also records packet contents, payload, application-type, flags, etc.
  - Generally used for diagnosing network issues
- Recording your OWN assessment traffic = Good Idea
  - Sort of a chain-of-custody issue...could keep you out of jail
  - Write all network traffic to a file (see following slides on how)

### **Tcpdump -- Options**

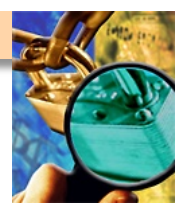

- By default topdump captures the first 68 bytes of a packet
  - This can be adjusted... "tcpdump –s 25" "tcpdump –s 128"
  - "tcpdump –s 0" will capture the \*entire\* packet (all bytes)
- Reverse DNS-resolution (IP → name) can be slow/stressful
   "tcpdump –n" will list IP addresses only, not resolve names (faster)
- You can view tcpdump packet data in hexadecimal or ASCII
   "tcpdump –X" will let you see the data both ways
- If you have multiple NICs, tell tcpdump which to sniff on
   "tcpdump –i eth0" is one example [will listen to eth0]

### **Capture Filters**

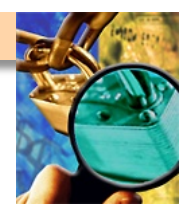

- This is similar to a search filter... "only what I want to sniff"
- Can filter various packet flags, packet fields
- Can filter "only show traffic from specific IP addresses"
- Can filter "only show traffic going to specific IP addresses"
- Can filter "only show traffic from specific MAC addresses"
- Can filter "only show traffic which contains the number 15"
- Can filter "only show port 80 traffic"
- Can filter "only show HTTP protocol traffic"
- Can combine these with AND, OR
- These filters almost get to be like programming languages

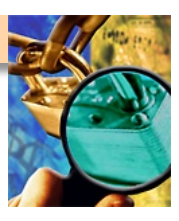

### **Capture Filters – Examples**

#### Addresses

- host 10.10.10.1
- src host 192.168.1.1
- dst host zeus
- ether src AA:BB:CC:DD:EE:FF
- dst net 192.168.0.0

#### Port Numbers

- port 22
- tcp dst port 8080

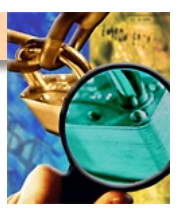

### **Capture Filters – More Examples**

- Operators
  - dst host 10.10.10.1 and not tcp port 22
  - host bilbo and ( cheiron or nettos )
- Protocol keywords
  - TCP flags: tcp-syn, tcp-ack, tcp-fin, etc.
  - ICMP: icmp-echoreply, icmp-unreach
  - Used as an offset
    - tcp[tcpflags] & ( tcp-syn|tcp-fin ) != 0
    - icmp[icmptype] = icmp-echoreply

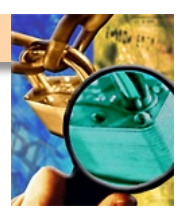

### **Interpreting Tcpdump Output**

```
15:39:05.435985 < nettos.1264 > zeus.ftp: S 2138865536:2138865536(0) win
65535 <mss 1460,nop,nop,sackOK> (DF)
15:39:05.511620 < zeus.ftp > nettos.1264: S 4198232748:4198232748(0) ack
2138865537 win 5840 <mss 1460,nop,nop,sackOK> (DF)
15:39:05.511632 < nettos.1264 > zeus.ftp: . 1:1(0) ack 1 win 65535 (DF)
15:39:05.588085 < zeus.ftp > nettos.1264: P 1:62(61) ack 1 win 5840 (DF)
15:39:05.728369 < nettos.1264 > zeus.ftp: . 1:1(0) ack 62 win 65474 (DF)
```

- Connection from nettos to zeus
- Three way handshake during first three lines
  - Note that tcpdump displays \*relative\* sequence and ack numbers
- Followed by some data transfer
- Note the Don't Fragment (DF) bit is set
- Full packet capture similar, just provides application data

### tcpdump Usage

- Typical uses
  - Diagnosing problems on a network
  - Capturing packets for later analysis
  - Keeping a record of network activity during assessments
     [your own activity \*and\* other stuff you see on the network]

#### Caveats

- Don't over-filter at first...you might miss something
   [start broad, then filter in narrow, don't exclude stuff like ICMP/ping]
- Remember your own SSH connection may pollute the tcpdump [ex: you ssh in, then tcpdump, it shows thousands of port 22]
   [prevent this by using 'not ( tcp port 22 and host <my\_own\_ip> )' ]

### Lab

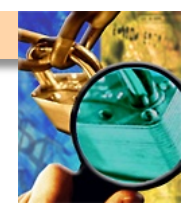

Create an account on the demo phpbb server and post the decoded tcdpump output showing your password.

#### Hints

- Use filters like port (possibly 80?), protocol (http?)
- -X
- Oh you'll need more then the default number of bytes

#### Bonus point

– Capture your neighbors password :-)

### **Pointers**

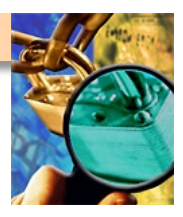

- http://www.tcpdump.org/
- http://netgroup-serv.polito.it/winpcap/
- http://www.robertgraham.com/pubs/sniffing-faq.html

### Questions

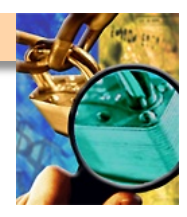

- Common tcpdump usage during a assessment:
  - tcpdump –w outfile.cap –s 1580
  - Consider running your own tcpdump in a background window [might show interesting things in later analysis]

[might also serve as valuable evidence if you are accused later]

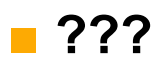

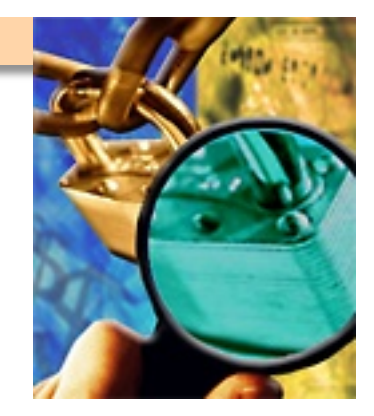

### **Analyzing Traffic with Wireshark**

### Welcome to WireShark

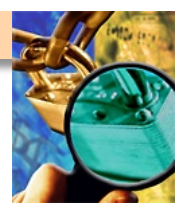

- Used to be called Ethereal (two products have diverged)
- WireShark is a sniffer \*and\* network protocol analyzer
  - Handles just about every application you've heard of
  - List at <u>http://www.wireshark.org/faq.html#q1.10</u>
- Essentially "the Windows tcpdump" with a useful GUI
  - WireShark runs on Windows, Linux, BSD, all sorts of platforms
  - You may find valuable vulnerabilities w. WireShark traffic alone
- Allows for capture-filtering, using text expressions or GUI
- Like tcpdump, can sniff data "live" or using a capture file
- May have trouble handling very large packet-capture files

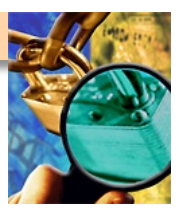

### WireShark – Sample Demo

| Fi     | le E  | Edit           | Capture            | Display                  | Tools            |                |                 | senunari-exil                    | п.сар — с            | thereal                | alan alan alan alan alan alan alan alan                                                              |                 |
|--------|-------|----------------|--------------------|--------------------------|------------------|----------------|-----------------|----------------------------------|----------------------|------------------------|----------------------------------------------------------------------------------------------------|-----------------|
|        | Nn    | Time           |                    | Source                   | _                |                | Destinatio      | <u>ווו</u>                       | Length               | Protocol               |                                                                                                    |                 |
|        | 1     | 0.00           | INNNN              | nirvana.                 | ramire           | 7              | 10.255.2        | 255.255                          | 174                  | WHO                    | nirvana: 0.04 0.28 0.33                                                                              |                 |
|        | 2     | 180.           | 000020             | nirvana.                 | ramire           | z              | 10.255.2        | 255.255                          | 174                  | WHO                    | nirvana: 0.28 0.26 0.29                                                                              |                 |
|        | 3     | 228.           | 166341             | 00:40:33                 | :d9:7c           | :fd            | Broadcas        | st                               | 42                   | ARP                    | Who has 10.0.0.254? Tell 10.0.0.6                                                                    |                 |
|        |       | 228.           | 168293             | 00:00:39                 | cf:d9            | ecd.           | 00:40:33        | 3:d9:7c:fd                       | 60<br>75             | ARP                    | 10.0.0.254 is at 00:00:39:cf:d9:cd                                                                   |                 |
|        |       | 233            | 169573             | nirvana.                 | ramire           | 2              | dns1-rcs        | s.rcsntx.swbei<br>s.rcsntx.swhel | 75                   | DNS                    | Standard query AAAA mail.swbell.net                                                                  |                 |
| P      | 7     | 243.           | 179411             | nirvana.                 | ramire           | Z              | dns1-rcs        | s.rcsntx.swbel                   | 75                   | DNS                    | Standard query AAAA mail.swbell.net                                                                  |                 |
|        | 8     | 243.           | 265951             | dns1-rcs                 | .rcsnt           | x.swbel        | nirvana.        | .ramirez                         | 136                  | DNS                    | Standard query response                                                                              |                 |
|        | 9     | 243.           | 266924             | nirvana.                 | ramire           | Z              | dns1-rcs        | s.rcsntx.swbel                   | 75                   | DNS                    | Standard query A mail.swbell.net                                                                     |                 |
|        |       | 243.           | 353885             | nirvana                  | rcsnt.<br>romire | X.SWDel        | mto4 rcs        | .ramırez<br>Enty swhell ne       | 217                  | TCD                    | Standard query response A 151.164.30.28 A 151.10<br>1363 > smtn [SVN] Sec=4217165042 Ack=0 Win=31850 |                 |
|        | 12    | 243.           | 453093             | mta4.rcs                 | ntx.sw           | /bell.ne       | nirvana.        | .ramirez                         | 74                   | TCP                    | smtp > 1363 [SYN, ACK] Seq=1963522946 Ack=42171                                                      |                 |
|        | 13    | 243.           | 453255             | nirvana.                 | ramire           | z              | mta4.rcs        | sntx.swbell.ne                   | 66                   | TCP                    | 1363 > smtp [ACK] Seq=4217165043 Ack=1963522947                                                      |                 |
|        | 14    | 243.           | 544546             | mta4.rcs                 | ntx.sw           | /bell.ne       | nirvana.        | .ramirez                         | 166                  | тср                    | smtp > 1363 [PSH, ACK] Seq=1963522947 Ack=42171                                                      |                 |
|        | 15    | 243.           | 544671             | nirvana.                 | ramire           | 2              | mta4.rcs        | sntx.swbell.ne                   | 66                   | тер                    | 1363 > smtp [ACK] Seq=4217165043 Ack=1963523047<br>1363 > smtp [BSUACK] Seq=4217165043 Ack=10635     |                 |
|        | 17    | 243.           | 643053             | mta4.rcs                 | ntx.sw           | ¦∠<br>/hell.ne | nirvana.        | .ramirez                         | 66                   | тср                    | smtn > 1363 [ACK] Seg=1963523047 Ack=4217165065                                                      |                 |
|        | 18    | 243.           | 705096             | mta4.rcs                 | ntx.             |                |                 |                                  |                      |                        | gram@nirvana:~/prj/ethereal                                                                          | ×               |
|        | ZK    |                |                    |                          | A                | \$ ./tet       | thereal -       | -r ∼∕prj/sniff                   | /sendma              | il-exim.c              | ap  more                                                                                             |                 |
|        | _     |                |                    |                          |                  | 1 (            | 0000000         | nirvana.ramir                    | ez -> 10<br>ez -> 10 | J.255.255<br>1 255 258 | .255 WHU nirvana: 0.04 0.28 0.33<br>.255 WHO pipyana: 0.28 0.26 0.29                                 |                 |
| ⊕<br>¢ | Fram  | e 1 (          | 174 on             | wire, 174                | 4 ca             | 3 228          | 3,166341        | 00:40:33:d9:7                    | c:fd ->              | Broadcas               | t ARP Who has 10.0.0.254? Tell 10.0.0.6                                                              |                 |
| φ<br>ά | Ethe  | rnet           | II<br>Drotoce      | -1                       | - 8              | 4 228          | 3,168293        | 00:00:39:cf:d                    | 19∶cd ->             | 00:40:33               | :d9:7c:fd ARP 10.0.0.254 is at 00:00:39:cf:d9:cd                                                     |                 |
| Å      | liser | Data           | aram Pi            | rotocol                  | -1               | 5 228          | 3,168383        | nirvana.ramir                    | ez -> di             | ns1−rcs.r<br>ns1–rcs.r | csntx.swbell.net DNS Standard query AAAA mail.swbell.ne                                              | et<br>+         |
| Ť      | - S   | ource          | port:              | who (513)                | )                | 7 243          | 3.179411        | nirvana.ramir                    | ez -> ui<br>ez -> di | nsi-rosin<br>nsi-rosin | csntx.swbell.net DNS Standard query AAAA mail.swbell.ne                                              | et 🛛            |
|        | D     | estin          | ation p            | ort: who                 | (51              | 8 243          | 3,265951        | dns1-rcs.rcsn                    | itx.swbe             | ll.net ->              | nirvana,ramirez DNS Standard query response                                                          |                 |
|        | L     | ength          | : 140              |                          | _                | 9 243          | 3.266924        | nirvana.ramir                    | ez -> di             | ns1−rcs.r              | csntx.swbell.net DNS Standard query A mail.swbell.net                                                | 20 22 0 1E1 104 |
|        | с. С  | hecks          | um: Oxa            | a301                     | - 1              | .30.25         | A 151.10        | 64.30.26 A 151                   | .164.30              | .27                    | nirvana,ramirez DNS Stanuaru querg response A 131,164,                                               | 30.20 H 131.164 |
| ₿      | Who   |                | n. 1               |                          | -1               | 11 243         | 3,372890        | nirvana.ramir                    | ez -> m              | ta4.rcsnt              | x.swbell.net TCP 1363 > smtp [SYN] Seq=4217165042 Ack=0                                              | Win=31856       |
|        | т V   | ersiu<br>vne•  | 1                  |                          | -1               | 12 243         | 3,453093        | mta4.rcsntx.s                    | wbell.n              | ∋t -> nir              | vana.ramirez TCP smtp > 1363 [SYN, ACK] Seq=1963522946                                               | Ack=4217165043  |
|        | - 5   | end T          | ime: De            | ec 5.199                 | 99 0             | 13 242         | L36<br>3.453255 | nirvana.ramir                    | e7 −> m:             | ta4rcsnt               | x.swbell.net.TCP 1363 > smtn [ACK] Sec=4217165043 Ack=1                                              | 963522947 Win=3 |
|        | - R   | eceiv          | e Time:            | Dec 31,                  | 196              | 2160           |                 |                                  | 02 / 14              | 00111 00110            |                                                                                                    |                 |
|        | H     | ostna          | me: nir            | rvana                    |                  | 14 243         | 3,544546        | mta4.rcsntx.s                    | wbell.n              | ∋t -> nir              | vana.ramirez TCP smtp > 1363 [PSH, ACK] Seq=1963522947                                               | Ack=4217165043  |
|        | L     | oad A          | verage             | Over Past                | t 5              | 15 242         | 136<br>3.544671 | nirvana.ramir                    | ez -> m:             | ta4.rcsnt              | x.swbell.net.TCP 1363 > swtp [ACK] Seq=4217165043 Ack=1                                              | 963523047 Win=3 |
|        |       | oad A          | verage             | Over Past                | t 10             | 2160           |                 |                                  |                      |                        |                                                                                                    |                 |
|        | L P   | oad A<br>oot T | verage<br>ime: Do  | over Pasi                | 99.1             | 16 243         | 3,545488        | nirvana₊ramir                    | ez -> m              | ta4.rcsnt              | x.swbell.net TCP 1363 > smtp [PSH, ACK] Seq=4217165043                                               | Ack=1963523047  |
|        | θW    | ho ut          | mp Entr            | лан <b>т,</b> так<br>19  |                  | 17 249         | 3.643053        | mta4.resntx s                    | wbell.n              | et -> nir              | vana.ramirez TCP smtp > 1363 FACK] Sec=1963523047 Ack=4                                              | 217165065 Win=1 |
|        | ΦW    | ho ut          | mp Entr            | ry                       | - 11             | 0136           |                 |                                  |                      |                        |                                                                                                    |                 |
|        | Ġ₩    | ho ut          | mp Entr            | 'Y                       |                  | 18 243         | 3,705096        | mta4.rcsntx.s                    | wbell.n              | ∋t -> nir              | vana.ramirez TCP smtp > 1363 [PSH, ACK] Seq=1963523047                                               | Ack=4217165065  |
|        |       |                |                    |                          | -1               | 19 243         | L36<br>3.705595 | nirvana.ramir                    | e7 -> m:             | ta4rcsnt               | x.swbell.net TCP 1363 > smtn [PSH, ACK] Sea=4217165065                                               | Ack=1963523260  |
| P      | 0000  | ff             | ff ff f            | f ff ff (                | 00 41            | Win=326        | 396             |                                  | 02 / M               | 001111 00111           |                                                                                                    |                 |
|        | 0010  | 00             | a0 28 4<br>ff o2 d | 4 00 00 4<br>11 02 01 0  | 40 11            | 20 243         | 3,800146        | mta4.rcsntx.s                    | wbell.n              | ∋t -> nir              | vana.ramirez TCP smtp > 1363 [PSH, ACK] Seq=1963523260                                               | Ack=4217165104  |
|        | 0030  | 03             | c6 00 0            | 0 00 00 0                | 6e 6             | 21 249         | 136<br>3 800552 | nirvana ramir                    |                      | ta4 respt              | v swbell net TCP 1363 > smtn [PSH_ACK] Sec=4217165104                                                | Ack=1963523295  |
|        | 0040  | 00             | 00 00 0            | 0 00 00 00               | 00 00            | Win=326        | 596             |                                  | 02 / 14              | 00111 00110            |                                                                                                    |                 |
|        | 0050  | 00             | 00 00 0<br>21 38 4 | io oo oo o<br>i9 47 d9 3 | 3a 31            | 22 243         | 3,925938        | mta4.rcsntx.s                    | wbell.n              | ∋t -> nir              | vana.ramirez TCP smtp > 1363 [ACK] Seq=1963523295 Ack=4                                              | 217165140 Win=1 |
|        | 0070  | 61             | 6d 00 0            | 0 00 00 3                | 38 4             | 23 245         | 7 285127        | mta4 resente s                   | whell n              | ∍t -> pir              | vana raminez TCP smtn > 1363 [PSH_ACK] Sec=1963523295                                                | Ack=4217165140  |
|        | 0080  | 73             | 2r 30 0            | 0 00 00 6                | b/ /i            | Win=101        | 136             |                                  |                      |                        |                                                                                                    |                 |
|        |       |                |                    | Filter:                  | :                | 24 247         | 7.285572        | nirvana₊ramir                    | ez -> m              | ta4.rcsnt              | x.swbell.net TCP 1363 > smtp [PSH, ACK] Seq=4217165140                                               | Ack=1963523335  |
| -      |       |                |                    |                          |                  | Win=326        | 96<br>          |                                  |                      |                        |                                                                                                    |                 |
|        |       |                |                    |                          |                  |                | Ц               |                                  |                      |                        |                                                                                                    |                 |

### **Wireshark Demo**

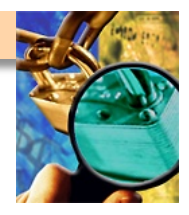

- Start up your lab-workstation BackTrack Linux image
- Find WireShark in your application menus, launch it
- Click "Start Capture" or "Capture on Interface <whatever>"
- Generate your own traffic by pinging other workstations
- Generate your own traffic by web-surfing
- Generate your own traffic by getting files from FTP server
- Stop the capture and see if/how WireShark saw your traffic

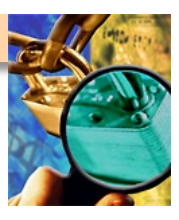

### **WireShark – Display Filters**

- Boolean syntax
- Supported data types
  - Numeric (integer, float)
  - String
  - Boolean
  - Various addresses (Ethernet, IP, IPX, etc.)
- Nearly every tree view is filterable
- Similar to the 'capture filters' from earlier, but can do more

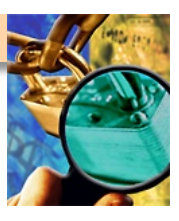

### WireShark – Display Filters (cont.)

| C Ethereal: Filter Expression                                                                                                    |                                                                                                    |                                                                                                    |
|----------------------------------------------------------------------------------------------------|----------------------------------------------------------------------------------------------------|----------------------------------------------------------------------------------------------------|
| <ul> <li>Ethereal: Filter Expression</li> <li>Field name</li> <li>FLDB</li> <li>FR</li> <li>Frame</li> <li>FTP</li> <li>ftp.response - Response (TRUE if FTP response)</li> <li>ftp.request - Request (TRUE if FTP request)</li> <li>ftp.request - Request (TRUE if FTP request)</li> <li>ftp.request.command - Request command</li> <li>ftp.request.arg - Request arg</li> <li>ftp.response.code - Response code</li> <li>ftp.response.arg - Response arg</li> <li>ftp.passive.ip - Passive IP address (Passive IP address (check NAT</li> <li>ftp.passive.nat - Passive IP NAT (NAT is active SIP and passive IP</li> <li>ftp.active.port - Active IP NAT (NAT is active)</li> <li>ftp.active.nat - Active IP NAT (NAT is active)</li> <li>ftP-DATA</li> <li>FTSERVER</li> </ul> | Relation          Image: second system         Image: second system | Change<br>Copy<br>Delete                                                                                                    |
| FTP-DATA<br># FTSERVER<br># FW-1<br># GIOP<br># GMRP<br>Close<br>Close                                                                                                    | ×                                                                                                    | Delete         Add Expression         Filter name:       FTP Rejects         Filter string:       ftp.response.code == "530"         Save       Close |

Filter string can also be crafted by hand

See how WireShark knows the FTP request structure (above)?

### WireShark – Decoding Protocols

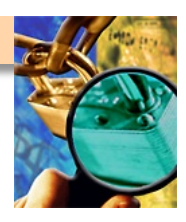

| 3 0.000084  | ::1 | ::1 TCP | 32793 > 2500 [ACK] Seq=1 Ack=1 win=32752 Len=0 TSV=3340693 TSER=3340692           |
|-------------|-----|---------|-----------------------------------------------------------------------------------|
| 4 0.027732  | ::1 | ::1 ТСР | 2500 > 32793 [PSH, ACK] seq=1 Ack=1 win=32728 Len=88 TSV=3340720 TSER=3340693     |
| 5 0.027765  | ::1 | ::1 ТСР | 32793 > 2500 [ACK] seq=1 Ack=89 win=32752 Len=0 TSV=3340720 TSER=3340720          |
| 6 0.101487  | ::1 | ::1 TCP | 32793 > 2500 [PSH, АСК] seq=1 Ack=89 win=32752 Len=16 TSV=3340794 TSER=3340720    |
| 7 0.101522  | ::1 | ::1 ТСР | 2500 > 32793 [ACK] seq=89 Ack=17 Win=32728 Len=0 TSV=3340794 TSER=3340794         |
| 8 0.115891  | ::1 | ::1 тср | 2500 > 32793 [PSH, ACK] seq=89 Ack=17 win=32728 Len=198 TSV=3340808 TSER=3340794  |
| 9 0.115919  | ::1 | ::1 TCP | 32793 > 2500 [ACK] seq=17 Ack=287 win=32752 Len=0 TSV=3340808 TSER=3340808        |
| 10 0.119281 | ::1 | ::1 TCP | 32793 > 2500 [PSH, ACK] Seq=17 Ack=287 win=32752 Len=30 TSV=3340812 TSER=3340808  |
| 11 0.137903 | ::1 | ::1 TCP | 2500 > 32793 [PSH, ACK] Seq=287 Ack=47 Win=32728 Len=43 TSV=3340830 TSER=3340812  |
| 10 0 100410 |     | 1       | 22702 - 2500 Focul Acid can 47 Adu 220 uda 22752 i an 24 tou 2240024 teen 2240020 |

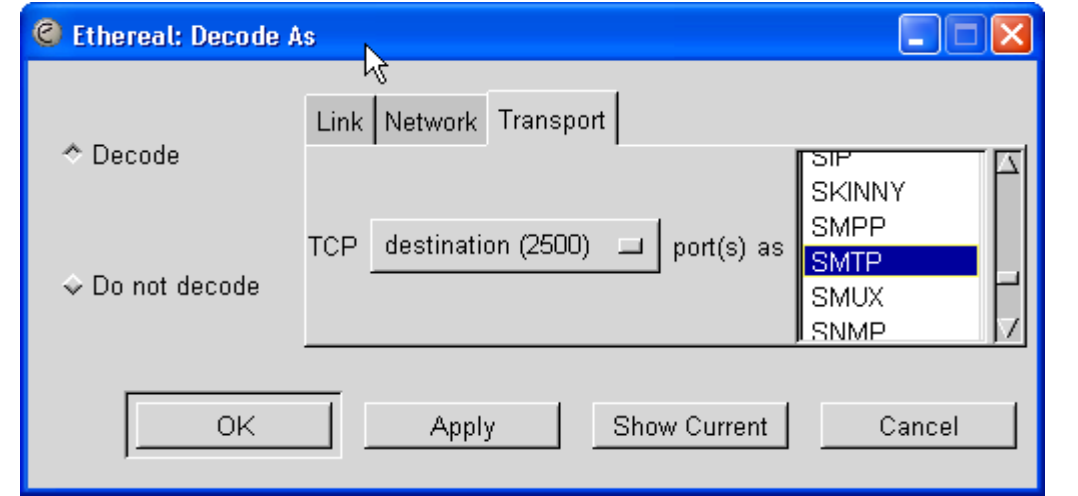

| 4 0.027732  | ::1 | N | ::1 | SMTP | Response: 220 linus.mitre.org ESMTP Sup? 8.12.10(8.12.8) at Tue, 3 Feb 2004 09:06:09 -0500 (EST) |
|-------------|-----|---|-----|------|--------------------------------------------------------------------------------------------------|
| 5 0.027765  | ::1 | 6 | ::1 | TCP  | 32793 > 2500 [ACK] seq=1 Ack=89 win=32752 Len=0 TSV=3340720 TSER=3340720                         |
| 6 0.101487  | ::1 |   | ::1 | SMTP | Command: EHLO mitre.org                                                                          |
| 7 0.101522  | ::1 |   | ::1 | TCP  | 2500 > 32793 [ACK] seq=89 Ack=17 win=32728 Len=0 TSV=3340794 TSER=3340794                        |
| 8 0.115891  | ::1 |   | ::1 | SMTP | Response: 250-linus.mitre.org Hello linus.mitre.org [129.83.10.1], pleased to meet you           |
| 9 0.115919  | ::1 |   | ::1 | TCP  | 32793 > 2500 [ACK] seq=17 Ack=287 win=32752 Len=0 TSV=3340808 TSER=3340808                       |
| 10 0.119281 | ::1 |   | ::1 | SMTP | Command: MAIL FROM: <oboyle@mitre.org></oboyle@mitre.org>                                        |
| 11 0.137903 | ::1 |   | ::1 | SMTP | Response: 250 2.1.0 <oboyle@mitre.org> Sender ok</oboyle@mitre.org>                              |

### WireShark – Stream Re-Assembly Plugin

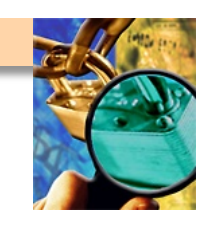

|                                                                                                    | Contents of TCP stream                                                                                                    |
|----------------------------------------------------------------------------------------------------|----------------------------------------------------------------------------------------------------|
| emte positive - Etherael                                                                                                    | 220 linus.mitre.org ESMTP Sup? 8.12.10(8.12.8) at Tue, 3 Feb 2004 09:06:09 -0500 (EST)0<br>EHLO mitre.org0<br>250-linus.mitre.org Hello linus.mitre.org [129.83.10.1], pleased to meet you0<br>250-ENHANCEDETATUSCODES0                                                        |
| Sintp.positive - Ethereat                                                                                                    | 250-PIPELININGD                                                                                                    |
| File     Edit     View     Capture     Analyze     Help       Image: Straight of the straight of the strai | 250-EXPND<br>250-VERBD<br>250-BITMIMED<br>250-SIZED<br>250-ETRND                                                                                                    |
| No         Time         Match           1         0.000000         :::         Prepare                                                                                                    | 250-DELIVERBYD<br>250 HELPD<br>MAIL FROM: <oboyle@mitre.org>D<br/>250 2.1.0 <oboyle@mitre.org> Sender okD</oboyle@mitre.org></oboyle@mitre.org>                                                                                                    |
| 2 0.000039 ::: Enabled Protocols Shft+Ctl+I<br>3 0.000084 ::: Enabled Protocols Shft+Ctl+I<br>4 0.027732 ::: Decode As<br>5 0.027765 ::: u o is up o                                                                                                    | 250 2.1.5 <ngiordano@mitre.org>0<br/>DATAD<br/>354 Enter mail, end with "." on a line by itself0<br/>Message=ID: &lt;401F804C.4040703@mitre.org&gt;0<br/>Date: Tue. 03 Feb 2004 05:04:44 -06000</ngiordano@mitre.org>                                                          |
| 6 0.101487 ::: User Specified Decodes<br>7 0.101522 ::: Follow TCP Stream #                                                                                                    | From: Todd O'Boyle <oboyle@mitre.org>0<br/>User-Agent: Mozilla/5.0 (×11; U; Linux i686; en-US; rv:1.5) Gecko/200310070<br/>X-Accept-Language: en-us, en0<br/>MIME-Version: 1.00<br/>To: "Giordano.Nicholas 1." <pgiordano@mitre.org>0</pgiordano@mitre.org></oboyle@mitre.org> |
| 10 0.119281 :::<br>11 0.137903 ::: Summary<br>12 0.138410 ::: Functional Minimum Statistics                                                                                                    | Subject: message subject0<br>Content-Type: text/plain; charset=us-ascii; format=flowed0<br>Content-Transfer-Encoding: 7bit0<br>0<br>0                                                                                                    |
| 13 0.154398 ::: Protocol merarchy statistics<br>14 0.154827 ::: Statistics<br>15 0.168724 :::<br>16 0.173486 ::1 ::1                                                                                                    | USSage texts<br>I<br>.0<br>250 2.0.0 i13E69k6029527 Message accepted for delivery0<br>QUIT0<br>221 2.0.0 linus.mitre.org closing connection0                                                                                                    |
|                                                                                                    | Entire conversation (1053 bytes)                                                                                                    |

- Can rebuild host-to-host conversation from multiple packets
- Can be viewed in both ASCII and Hex
- Good for analyzing FTP, IM chat, SMTP mail, TELNET, any cleartext

### **Pointers**

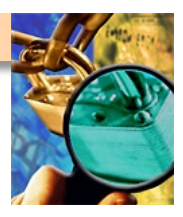

- http://www.wireshark.org/
- http://netgroup-serv.polito.it/winpcap/
- http://www.robertgraham.com/pubs/sniffing-faq.html

### **Break!**

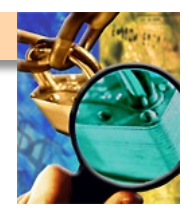

- Keep playing with WireShark if you like
- Ask me whatever questions you like
- Go take a breather when you're done, or to clear your head

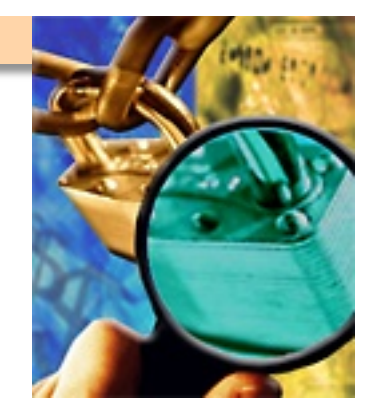

### Vuln-Assessment: Enumeration, Reconnaissance and Scanning

### **Overview**

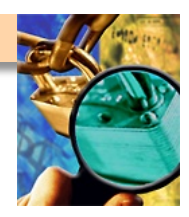

### Purpose

- Why to scan? What to look for? What to 'enumerate' ?
- What mindset to use while scanning, probing, investigating?
- What the does he mean by 'enumerate', anyway?
- Gain some [brief] exposure to scanning tools, such as NMAP

#### Format

- Discussion of network mapping and surrounding issues
- Lecture and demonstration of Nmap, w. specific techniques
- Hands-on lab with instructor supervision

### **Network Mapping**

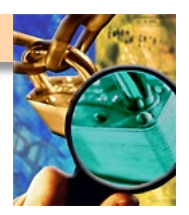

Definition

- Collect information on a target network-address range
- Learn about (document) visible hosts, devices, protocols
- Accurately represent, understand the target for future reference
- When we're done, we should have:
  - Host IP addresses and MACs of all targets within scope
  - Operating system versions
  - Ports, protocols, and (usually) service version information

DO \*\*NOT\*\* BLINDLY TRUST YOUR SCAN RESULTS

- These tools are notorious for false positives
- What you think you're seeing may not be reality
- Try to corroborate with network maps, host-internal outputs
   [ifconfig –a, netstat –a, netstat –an, netstat –rn, other...]

### **Methodologies**

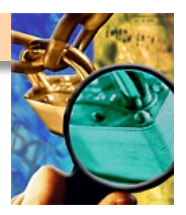

- Rumor (unreliable)
- Informed Estimate, Interviews (nice start, but incomplete)
- Physical Inventory (thorough, but time consuming)
- Automated Discovery Tools (hopefully reliable, fast(er))
  - Use a network-mapping tool from one point on the network
  - Repeat from another point on the network if you need 2+ views
  - Consolidate that data for future reference, attack-planning
  - A 'realistic' map may require different maps from diff. points
- DO \*\*NOT\*\* BLINDLY TRUST DESIGN DOCS OR MAPS
  - They age (become out-of-date), may even omit intentionally
  - Build, plan and report from your own scans + enumeration

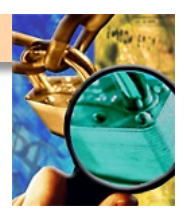

### Scanning – a Typical Approach

Inform appropriate authorities "I am about to scan XYZ" [Scanning can be seen as an 'act of war', may sound alerts]

From **\*\*OUTSIDE**\*\* the firewall ("outsider's attack view")

- Scan the target area for running hosts with ping and TCP scans
- Once you have a list of "live" hosts, port-scan all those hosts
  - a) Document hosts that 'should be there' but didn't show up as live
  - **b)** Consider doing TCP scans, UDP scans \*and\* RPC scans on the hosts
  - c) Re-scan any expected hosts or services that didn't show up as 'live'

Repeat this scan-process from \*\*INSIDE\*\* the firewall [form a composite picture, inside-view \*and\* outside-view]

Unexpected hosts/services are most interesting – pursue them

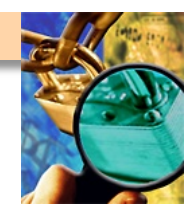

### Forming a Picture – Scanning + Analysis

- What parts of the network are visible to an outsider?
  - Which of these were expected to be externally-visible?
- What parts of the network are visible to an insider?
  - Which of these were unexpected, not seen in any docs/maps?
- What parts of the network are "highest-value" targets?
- Which of the targets most need protection?
- Which ports/protocols/services are now exposed/visible?
- Compare what-should-be against what-you-actually-see
- Very common to find great discrepancies here
- Very common to find more ports open than "should be"
- Sometimes you will even discover information-leakage
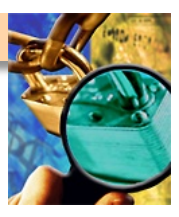

## **Common Network/Port Scanners**

- Cheops-NG
- IP Sonar
- Scanrand
  - Very fast, hard to get working
- SolarWinds
- Visio Enterprise Edition
  - Expensive, not a good fit (for inventory, not vuln-assessment)
- ISS (Internet Security Scanner)
  - Now IBM-owned, also called "IS", "ES", "Proventia"
- eEye Retina
  - Now McAfee-owned, McAfee also owns Foundstone utilities

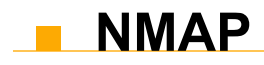

#### **SolarWinds**

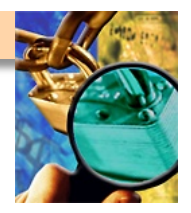

- Commercial set of utilities for network discovery
- Runs on Windows
- Point & click interface
- Easy to use
- Powerful discovery tools (IP Network Browser, SNMP Sweep, MAC Address Discovery, Ping Sweep)
- Website: http://www.solarwinds.net
- Cost: \$695 Professional Edition (30 Day FREE Evaluation)

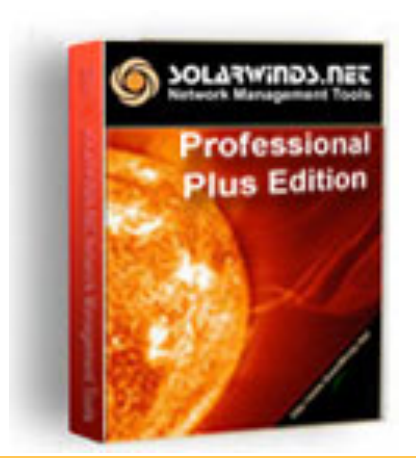

#### NMAP

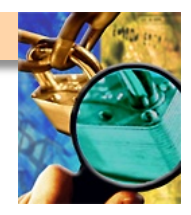

- The "classic Mustang muscle-car" of port-scanners
- Runs on just about everything
- Purists use a command-line (text) interface
- Various GUI point-and-click front ends are also available
- MANY scan options (TCP, UDP, SYN-scan, version-probe)
- Widespread use + support throughout the security world
- Website: http://www.insecure.org/nmap

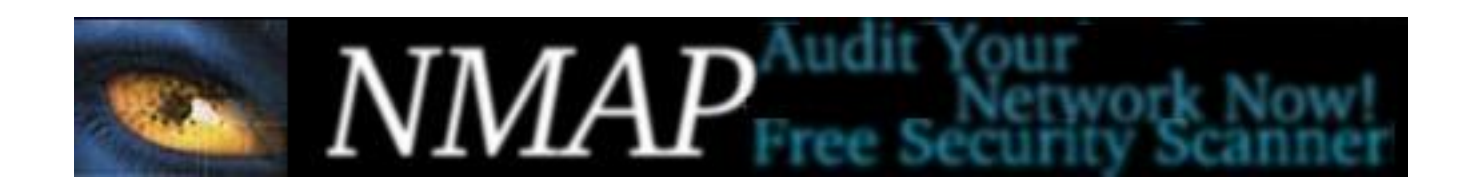

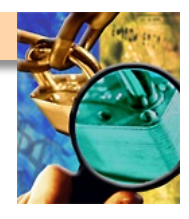

#### **NMAP – Just a Few Sample Port-Scan Options**

| Vanilla TCP connect() scanning **                | [–sT]                     |
|--------------------------------------------------|---------------------------|
| TCP SYN (half open) scanning **                  | [–sS]                     |
| TCP FIN (stealth) scanning                       | [– sF]                    |
| TCP ftp proxy (bounce attack) scan               | [-b <ftp relay="">]</ftp> |
| SYN/FIN scan using IP fragments                  | [—f]                      |
| UDP scanning **                                  | [–sU]                     |
| UDP raw ICMP port unreachable scanning           | [–sO]                     |
| ICMP scanning (ping-sweep) **                    | [–sP]                     |
| Try-to-figure-out-version scanning **            | [–sV]                     |
| Do not try to resolve DNS names (this saves tir  | me) ** <b>[-n]</b>        |
| Verbose mode (lots of extra debug-like output) * | * [-v] [-vv]              |
| Reverse-ident scanning                           | [ 1]                      |

EXAMPLE: nmap –O –sS –sV 192.168.1.\*

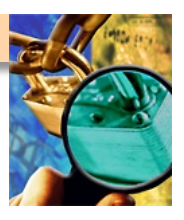

## Lab: Running NMAP

| Trast |                                                            |                       | en en en en en en en en en en en en en e | 2 000000 LucentTE_F0<br>2 000000 LucentTE_F0<br>2 000000 LucentTE_F0<br>2 000000 LucentTE_F0<br>3 000000 LucentTE_F0<br>4 000000 LucentTE_F0<br>4 000000 LucentTE_F0<br>4 000000 LucentTE_F0<br>3 000000 LucentTE_F0<br>3 000000 LucentTE_F0 | Access of two-diskst         JEEE           19078 B.Froedcast         JEEE           19078 B.Froedcast         JEEE | Auditor<br>Security<br>Collection                                                                                                    |
|-------|------------------------------------------------------------|-----------------------|------------------------------------------|----------------------------------------------------------------------------------------------------|----------------------------------------------------------------------------------------------------|----------------------------------------------------------------------------------------------------|
|       | rei                                                        | H                     |                                          |                                                                                                    | Cheops (Network neighborho                                                                                                    | A start frame, still;<br>secon frame, still;<br>secon f |
|       | Recently Used Applications                                 |                       |                                          |                                                                                                    | GTK-Knocker (Simple GUI por<br>KE-Scan (IKE scanner)                                                                                                    | tscanner)                                                                                                    |
| ĕ     | Mozilia Firetox (Web Browser)<br>Nessus (Security scanner) |                       |                                          |                                                                                                    | Knocker (Simple portscanner                                                                                                    | )                                                                                                    |
|       | Configure the Panel                                        |                       |                                          |                                                                                                    | Netenum (Pingsweep)                                                                                                    |                                                                                                    |
| 0     | KControl                                                   |                       |                                          |                                                                                                    | Nmap (Network scanner)                                                                                                    | ./                                                                                                    |
|       | KSnapshot (Screen Capture Program)                         |                       |                                          | C.                                                                                                    | NmapFE (Security Scanner)                                                                                                    |                                                                                                    |
|       | All Applications                                           |                       |                                          |                                                                                                    | Proxychains (Proxies misc to                                                                                                    | ols)                                                                                                    |
|       | Analications                                               | Footprinting          | •                                        | 10000                                                                                                    | Scanrand (Stateless scanner                                                                                                    | )                                                                                                    |
| Pa    | Utils                                                      | Scanning              | Security                                 | / scanner 🔹 🗎                                                                                                    | Timestamp (Requests timest                                                                                                    | amp)                                                                                                    |
| 2     | Settings                                                   |                       | Webser                                   | verscanner 🕨 📓                                                                                                    | Unicornscan (Fast port scann                                                                                                    | er)                                                                                                    |
| 0     | System                                                     | Bluetooth             | Network                                  | c scanner 🕨 📔                                                                                                    | Isrscan (Source routed packe                                                                                                    | ets scanner)                                                                                                    |
|       | Actions                                                    | Wireless              |                                          | tion scanner                                                                                                    | 61 bytes captured)                                                                                                    |                                                                                                    |
| Â     | Bookmarks •                                                | Bruteforce            |                                          | anner                                                                                                    | tes 15157:57.60000000 rer                                                                                                    | Le le                                                                                                    |
| 1     | Quick Browser 🔸                                            | Password cracker      | + A DNS loo                              | kup 🕨                                                                                                    |                                                                                                    | are idxa                                                                                                    |
| 9     | Run Command                                                | Forensics             | • 🔁 Router                               | scanner 🕨                                                                                                    |                                                                                                    |                                                                                                    |
| a     | Lock Session                                               | 🔄 Honeypot            | 🕨 🔁 Protoco                              | l scanner 🔹 🕨                                                                                                    |                                                                                                    |                                                                                                    |
| 0     | Logout                                                     |                       |                                          | 042505551111111316571015<br>5 (202) 51                                                                                                    |                                                                                                    | emote-exploit.org                                                                                                    |
| •     | ý 🎓 🤞 🖱 🗮 🞘 🎱 î 1 🔼 3                                      | 4 🅈 🎮 Shell - Konsole | : <2>                                    | 👅 Shell - Konsole                                                                                                    | 1                                                                                                    | <b>3:55</b> 01/28/06                                                                                                    |

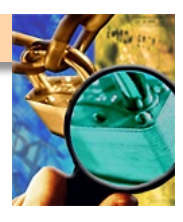

## **Configuring NMAP**

| X Nmap Front End v3.75                                                                                                    |                        |
|----------------------------------------------------------------------------------------------------|------------------------|
| <u>F</u> ile <u>V</u> iew                                                                                                    | <u>H</u> elp           |
| Target(s): ester.wrightwoodplace.net swamptown.wrightwoodplace.net                                                                                                    | Scan Exit              |
| Scan Discover Timing Files Options                                                                                                    |                        |
| Scan Type                                                                                                    | Adapt Important Kash   |
| SYN Stealth Scan                                                                                                    |                        |
| Relay Host                                                                                                    | Range:                 |
| RPC Scan       Identifiant       Identifiant       Ident       Ident       Ident |                        |
|                                                                                                    | -                      |
| Command: nmap -sS -sV -O -F -PI -PT ester.wrightwoodplace.net swampto                                                                                                    | wn.wrightwoodplace.net |

| le <u>V</u> iew                                                                                                    | <u>H</u> e                |
|----------------------------------------------------------------------------------------------------|---------------------------|
| rget(s): ester.wrightwoodplace.net swamptown.wrightwoodplace.ne                                                                                                    | t Scan Exi                |
| can Discover Timing Files Options                                                                                                    |                           |
| Scan Type                                                                                                    | Scanned Ports             |
| SYN Stealth Scan                                                                                                    | ✿ Most Important [fast] ↓ |
| Relay Host                                                                                                    | Range:                    |
| Scan Extensions                                                                                                    | be                        |
| Scan Extensions<br>RPC Scan Identified OS Detection Version Pro<br>scovered open port //tcp on 192.168.1.146<br>scovered open port 514/tcp on 192.168.1.146<br>scovered open port 513/tcp on 192.168.1.146<br>scovered open port 32772/tcp on 192.168.1.146<br>scovered open port 32774/tcp on 192.168.1.146<br>scovered open port 13/tcp on 192.168.1.146<br>scovered open port 13/tcp on 192.168.1.146<br>scovered open port 540/tcp on 192.168.1.146 | ibe                       |

**Running NMAP** 

#### **NMAP Output**

Service banner grabbing with version numbers?! Outstanding!

|                                                                                                    | C NINAP FI                                                                                        | ont End V3.75                                                                                                    |                                                                                                    |                               | L             |           |
|----------------------------------------------------------------------------------------------------|---------------------------------------------------------------------------------------------------|----------------------------------------------------------------------------------------------------|----------------------------------------------------------------------------------------------------|-------------------------------|---------------|-----------|
| Eile <u>V</u> iev                                                                                                    | /                                                                                                 |                                                                                                    |                                                                                                    |                               |               | Help      |
| arget(s):                                                                                                    | ester.wright                                                                                      | woodplace.net swa                                                                                                    | mptown.wrightwoodplace.net                                                                                                    |                               | Scan          | Exit      |
| Scan Dis                                                                                                    | cover Timi                                                                                        | ng Files Options                                                                                                    | 1                                                                                                    |                               |               |           |
| -Scan Typ                                                                                                    | )e                                                                                                |                                                                                                    |                                                                                                    |                               | orts          | ]         |
| SYN St                                                                                                    | ealth Scan                                                                                        |                                                                                                    | \$                                                                                                    | Most Imp                      | ortant [fast] | <b>  </b> |
| Rela                                                                                                    | / Host                                                                                            |                                                                                                    |                                                                                                    | Range:                        |               |           |
| Soon Evt                                                                                                    | onaiona                                                                                           |                                                                                                    |                                                                                                    |                               |               |           |
| -SCan EXI                                                                                                    | ensions                                                                                           |                                                                                                    |                                                                                                    |                               |               |           |
| I RPC                                                                                                    | Scan 🔲                                                                                            | dentid Info 🛛 🖂 OS                                                                                                    | Detection 📿 Version Prohe                                                                                                    |                               |               |           |
|                                                                                                    |                                                                                                   |                                                                                                    | Version Version 1 tobe                                                                                                    |                               |               |           |
|                                                                                                    |                                                                                                   |                                                                                                    |                                                                                                    |                               |               |           |
| nterestin<br>The 1194<br><b>JRT</b>                                                                                                    | ng ports (<br>ports sca<br>STATE                                                                  | on ester,wright<br>anned but not sk<br>SERVICE                                                                                                    | woodplace.net (192.168.1.<br>nown below are in state:<br>VERSION                                                                                                    | 146):<br>closed)              |               |           |
| nterestin<br>The 1194<br><b>DRT</b><br>/tcp<br>3/tcp                                                                                                    | ng ports (<br>ports sca<br><b>STATE</b><br>open<br>open                                           | on ester,wright<br>anned but not sł<br>SERVICE<br>echo<br>discard?<br>daytime                                                                                                    | woodplace.net (192.168.1.<br>nown below are in state:<br><b>VERSION</b><br>Sun Solaris daytime                                                                                                    | 146):<br>closed)              |               |           |
| nterestin<br>The 1194<br>ORT<br>/tcp<br>3/tcp<br>3/tcp                                                                                                    | ports c<br>ports sca<br>STATE<br>open<br>open                                                     | on ester,wright<br>anned but not sł<br>SERVICE<br>echo<br>discard?<br>daytime<br>bargen                                                                                                    | woodplace.net (192.168.1.<br>nown below are in state:<br><b>VERSION</b><br>Sun Solaris daytime                                                                                                    | 146):<br>closed)              |               |           |
| nterestin<br>The 1194<br>ORT<br>/tcp<br>3/tcp<br>9/tcp<br>1/tcp                                                                                                    | ng ports o<br>ports sca<br>STATE<br>open<br>open<br>open                                          | on ester,wright<br>anned but not sł<br>SERVICE<br>echo<br>discard?<br>daytime<br>bargen<br>ftp                                                                                                    | woodplace.net (192.168.1.<br>nown below are in state:<br><b>VERSION</b><br>Sun Solaris daytime<br>Sun Solaris 8 <b>ftpd</b>                                                                                                    | 146):<br>closed)              | •             |           |
| nterestin<br>The 1194<br><b>DRT</b><br>700,<br>3/tcp<br>3/tcp<br>1/tcp<br>2/tcp<br>2/tcp                                                                                                    | ng ports (<br>ports sca<br><b>STATE</b><br>open<br>open<br>open<br>open<br>open                   | on ester, wright<br>anned but not sh<br>SERVICE<br>echo<br>discard?<br>daytime<br>hargen<br>ftp<br>ssh                                                                                                    | woodplace.net (192.168.1.<br>nown below are in state:<br><b>VERSION</b><br>Sun Solaris daytime<br>Sun Solaris 8 <b>ftpd</b><br>OpenSSH 4.1 (protocol 1.                                                                                                    | 146):<br>closed)              | •             |           |
| nterestin<br>The 1194<br>ORT<br>7ccp<br>3/tcp<br>9/tcp<br>1/tcp<br>2/tcp<br>3/tcp<br>5/tcp                                                                                                    | ng ports (<br>ports sca<br>STATE<br>open<br>open<br>open<br>open<br>open<br>open                  | on ester, wright<br>anned but not sł<br>SERVICE<br>echo<br>discard?<br>daytime<br>hargen<br>ftp<br>ssh<br>telnet<br>stp                                                                                                    | woodplace.net (192.168.1.<br>nown below are in state:<br><b>VERSION</b><br>Sun Solaris daytime<br>Sun Solaris 8 <b>ftpd</b><br>OpenSSH 4.1 (protocol 1.<br>Sun Solaris <b>telnetd</b><br>Sendmail 8.11 6+Sun/8.11                                                                                                    | 146):<br>closed)<br>99)       | •             |           |
| nterestin<br>The 1194<br>ORT<br>/tcp<br>3/tcp<br>9/tcp<br>1/tcp<br>2/tcp<br>3/tcp<br>5/tcp<br>5/tcp                                                                                                    | open<br>open<br>open<br>open<br>open<br>open<br>open<br>open                                      | on ester, wright<br>anned but not sh<br>SERVICE<br>echo<br>discard?<br>daytime<br>hargen<br>ftp<br>ssh<br>telnet<br>sntp<br>time?                                                                                                    | woodplace.net (192.168.1.<br>nown below are in state:<br><b>VERSION</b><br>Sun Solaris daytime<br>Sun Solaris 8 <b>ftpd</b><br>OpenSSH 4.1 (protocol 1.<br>Sun Solaris <b>telnetd</b><br>Sendmail 8.11.6+Sun/8.11                                                                                                    | 146):<br>closed)<br>99)<br>.6 |               |           |
| nterestin<br>The 1194<br>ORT<br>7000<br>3/tcp<br>9/tcp<br>1/tcp<br>2/tcp<br>5/tcp<br>5/tcp<br>9/tcp<br>9/tcp                                                                                                    | open<br>open<br>open<br>open<br>open<br>open<br>open<br>open                                      | on ester, wright<br>anned but not sł<br>SERVICE<br>echo<br>discard?<br>daytime<br>hargen<br>ftp<br>ssh<br>telnet<br>sntp<br>time?<br>finger                                                                                                    | woodplace.net (192.168.1.<br>nown below are in state:<br><b>VERSION</b><br>Sun Solaris daytime<br>Sun Solaris 8 <b>ftpd</b><br>OpenSSH 4.1 (protocol 1.<br>Sun Solaris <b>telnetd</b><br>Sendmail 8.11.6+Sun/8.11<br>Sun Solaris <b>fingerd</b>                                                                                                    |                               |               |           |
| nterestin<br>The 1194<br>ORT<br>/tcp<br>3/tcp<br>3/tcp<br>1/tcp<br>2/tcp<br>3/tcp<br>5/tcp<br>3/tcp<br>9/tcp<br>11/tcp                                                                                                    | ig ports (<br>ports sca<br>STATE<br>open<br>open<br>open<br>open<br>open<br>open<br>open<br>open  | on ester, wright<br>anned but not sh<br>SERVICE<br>echo<br>discard?<br>daytime<br>hargen<br>ftp<br>ssh<br>telnet<br>sntp<br>time?<br>finger<br>rpcbind                                                                                                    | woodplace.net (192.168.1.<br>hown below are in state:<br><b>VERSION</b><br>Sun Solaris daytime<br>Sun Solaris 8 <b>ftpd</b><br>OpenSSH 4.1 (protocol 1.<br>Sun Solaris <b>telnetd</b><br>Sendmail 8.11.6+Sun/8.11<br>Sun Solaris <b>fingerd</b><br>2-4 (rpc #100000)                                                                                                    |                               |               |           |
| nterestin<br>The 1194<br>ORT<br>700,<br>3/tcp<br>9/tcp<br>1/tcp<br>2/tcp<br>3/tcp<br>5/tcp<br>9/tcp<br>11/tcp<br>12/tcp                                                                                                    | open<br>open<br>open<br>open<br>open<br>open<br>open<br>open                                      | on ester wright<br>anned but not s<br>SERVICE<br>echo<br>discard?<br>daytime<br>ssh<br>telnet<br>sntp<br>time?<br>finger<br>rpcbind<br>exec                                                                                                    | woodplace.net (192.168.1.<br>nown below are in state:<br>VERSION<br>Sun Solaris daytime<br>Sun Solaris 8 ftpd<br>OpenSSH 4.1 (protocol 1.<br>Sun Solaris telnetd<br>Sendmail 8.11.6+Sun/8.11<br>Sun Solaris fingerd<br>2-4 (rpc #100000)                                                                                                    |                               |               |           |
| nterestin<br>The 1194<br>ORT<br>/tcp<br>3/tcp<br>3/tcp<br>1/tcp<br>3/tcp<br>3/tcp<br>3/tcp<br>9/tcp<br>11/tcp<br>12/tcp<br>11/tcp<br>12/tcp                                                                                                    | open<br>open<br>open<br>open<br>open<br>open<br>open<br>open                                      | on ester.wright<br>anned but not sł<br>SERVICE<br>echo<br>discard?<br>daytime<br>kargen<br>ftp<br>telnet<br>ssh<br>telnet<br>sntp<br>time?<br>finger<br>rpcbind<br>exec<br>rlogin<br>chall?                                                                            | woodplace.net (192.168.1.<br>nown below are in state:<br><b>VERSION</b><br>Sun Solaris daytime<br>Sun Solaris 8 <b>ftpd</b><br>OpenSSH 4.1 (protocol 1.<br>Sun Solaris <b>telnetd</b><br>Sendmail 8.11.6+Sun/8.11<br>Sun Solaris <b>fingerd</b><br>2-4 (rpc #100000)                                                                                                    | 99)<br>.6                     |               |           |
| nterestin<br>The 1194<br>DRT<br>(tcp<br>3/tcp<br>3/tcp<br>3/tcp<br>3/tcp<br>3/tcp<br>3/tcp<br>11/tcp<br>12/tcp<br>11/tcp<br>12/tcp<br>13/tcp<br>13/tcp                                                                                                    | ng ports of<br>ports sca<br>STATE<br>open<br>open<br>open<br>open<br>open<br>open<br>open<br>open | on ester.wright<br>anned but not sł<br>SERVICE<br>echo<br>discard?<br>daytime<br>kargen<br>ftp<br>telnet<br>ssh<br>telnet<br>sntp<br>time?<br>finger<br>rpcbind<br>exec<br>rlogin<br>shell?<br>printer                                                                 | woodplace.net (192.168.1.<br>nown below are in state:<br><b>VERSION</b><br>Sun Solaris daytime<br>Sun Solaris 8 <b>ftpd</b><br>OpenSSH 4.1 (protocol 1.<br>Sun Solaris <b>telnetd</b><br>Sendmail 8.11.6+Sun/8.11<br>Sun Solaris <b>fingerd</b><br>2-4 (rpc #100000)                                                                                                    | 99)<br>.6                     |               |           |
| nterestin<br>The 1194<br>ORT<br>/tcp<br>9/tcp<br>1/tcp<br>2/tcp<br>3/tcp<br>3/tcp<br>3/tcp<br>11/tcp<br>12/tcp<br>11/tcp<br>12/tcp<br>13/tcp<br>11/tcp<br>15/tcp                                                                                                    | g ports of<br>ports sca<br>STATE<br>open<br>open<br>open<br>open<br>open<br>open<br>open<br>open  | on ester.wright<br>anned but not sł<br>SERVICE<br>echo<br>discard?<br>daytime<br>hargen<br>ftp<br>time?<br>finger<br>rpcbind<br>exec<br>rlogin<br>shell?<br>printer<br>uucp?                                                                                           | woodplace.net (192.168.1.<br>nown below are in state:<br><b>VERSION</b><br>Sun Solaris daytime<br>Sun Solaris 8 <b>ftpd</b><br>OpenSSH 4.1 (protocol 1.<br>Sun Solaris <b>telnetd</b><br>Sendmail 8.11.6+Sun/8.11<br>Sun Solaris <b>fingerd</b><br>2-4 (rpc #100000)<br>Solaris 1pd                                                                                     |                               |               |           |
| nterestin<br>The 1194<br>ORT<br>7/top<br>3/top<br>3/top<br>2/top<br>3/top<br>5/top<br>3/top<br>11/top<br>12/top<br>13/top<br>13/top<br>13/top<br>13/top<br>13/top<br>13/top<br>13/top                                                                                                    | g ports of<br>ports sca<br>STATE<br>open<br>open<br>open<br>open<br>open<br>open<br>open<br>open  | on ester.wright<br>anned but not sł<br>SERVICE<br>echo<br>discard?<br>daytime<br>hargen<br>ftp<br>time?<br>finger<br>rpcbind<br>exec<br>rlogin<br>shell?<br>printer<br>uucp?<br>sntp                                                                                   | woodplace.net (192.168.1.<br>nown below are in state:<br>VERSION<br>Sun Solaris daytime<br>Sun Solaris 8 ftpd<br>OpenSSH 4.1 (protocol 1.<br>Sun Solaris telnetd<br>Sendmail 8.11.6+Sun/8.11<br>Sun Solaris fingerd<br>2-4 (rpc #100000)<br>Solaris 1pd<br>Sendmail 8.11.6+Sun/8.11                                                                                     |                               |               |           |
| nterestin<br>The 1194<br><b>DRT</b><br>/tcp<br>3/tcp<br>3/tcp<br>3/tcp<br>3/tcp<br>3/tcp<br>11/tcp<br>12/tcp<br>13/tcp<br>12/tcp<br>13/tcp<br>12/tcp<br>13/tcp<br>15/tcp<br>045/tcp                                                                                                    | g ports of<br>ports sca<br>STATE<br>open<br>open<br>open<br>open<br>open<br>open<br>open<br>open  | on ester.wright<br>anned but not sł<br>SERVICE<br>echo<br>discard?<br>daytime<br>hargen<br>ftp<br>ssh<br>telnet<br>sntp<br>time?<br>finger<br>rpcbind<br>exec<br>rlogin<br>shell?<br>printer<br>uucp?<br>sntp<br>nlockmgr                                              | woodplace.net (192.168.1.<br>hown below are in state:<br>VERSION<br>Sun Solaris daytime<br>Sun Solaris 8 ftpd<br>OpenSSH 4.1 (protocol 1.<br>Sun Solaris telnetd<br>Sendmail 8.11.6+Sun/8.11<br>Sun Solaris fingerd<br>2-4 (rpc #100000)<br>Solaris lpd<br>Sendmail 8.11.6+Sun/8.11<br>1-4 (rpc #100021)                                                                |                               |               |           |
| nterestin<br>The 1194<br>ORT<br>/tcp<br>3/tcp<br>3/tcp<br>3/tcp<br>3/tcp<br>3/tcp<br>11/tcp<br>12/tcp<br>13/tcp<br>13/tcp<br>13/tcp<br>14/tcp<br>13/tcp<br>13/tcp<br>13/tcp<br>13/tcp<br>13/tcp<br>13/tcp                                                                                | open<br>open<br>open<br>open<br>open<br>open<br>open<br>open                                      | on ester.wright<br>anned but not sł<br>SERVICE<br>echo<br>discard?<br>daytime<br>hargen<br>ftp<br>ssh<br>telnet<br>sntp<br>time?<br>finger<br>rpcbind<br>exec<br>rlogin<br>shell?<br>printer<br>uucp?<br>sntp<br>nlockmgr<br>dtspc?                                    | woodplace.net (192.168.1.<br>hown below are in state:<br>VERSION<br>Sun Solaris daytime<br>Sun Solaris 8 ftpd<br>OpenSSH 4.1 (protocol 1.<br>Sun Solaris telnetd<br>Sendmail 8.11.6+Sun/8.11<br>Sun Solaris fingerd<br>2-4 (rpc #100000)<br>Solaris 1pd<br>Sendmail 8.11.6+Sun/8.11<br>1-4 (rpc #100021)                                                                | .6                            |               |           |
| nterestin<br>The 1194<br>ORT<br>/tcp<br>3/tcp<br>3/tcp<br>3/tcp<br>3/tcp<br>3/tcp<br>3/tcp<br>11/tcp<br>12/tcp<br>13/tcp<br>13/tcp<br>13/tcp<br>13/tcp<br>13/tcp<br>13/tcp<br>13/tcp<br>13/tcp<br>13/tcp<br>13/tcp<br>13/tcp<br>13/tcp<br>13/tcp                                         | open<br>open<br>open<br>open<br>open<br>open<br>open<br>open                                      | on ester.wright<br>anned but not sł<br>SERVICE<br>echo<br>discard?<br>daytime<br>hargen<br>ftp<br>ssh<br>telnet<br>sntp<br>time?<br>finger<br>rpcbind<br>exec<br>rlogin<br>shell?<br>printer<br>uucp?<br>sntp<br>nlockmgr<br>dtspc?<br>font-service                    | woodplace.net (192.168.1.<br>hown below are in state:<br>VERSION<br>Sun Solaris daytime<br>Sun Solaris 8 ftpd<br>OpenSSH 4.1 (protocol 1.<br>Sun Solaris telnetd<br>Sendmail 8.11.6+Sun/8.11<br>Sun Solaris fingerd<br>2-4 (rpc #100000)<br>Solaris lpd<br>Sendmail 8.11.6+Sun/8.11<br>1-4 (rpc #100021)<br>Sun Solaris fs.auto                                         |                               |               |           |
| nteresti<br>The 1194<br>ORT<br>/tcp<br>3/tcp<br>3/tcp<br>3/tcp<br>3/tcp<br>3/tcp<br>1/tcp<br>12/tcp<br>13/tcp<br>13/tcp<br>13/tcp<br>13/tcp<br>13/tcp<br>13/tcp<br>13/tcp<br>112/tcp<br>10/tcp<br>2771/tcp<br>2772/tcp                                                                   | open<br>open<br>open<br>open<br>open<br>open<br>open<br>open                                      | on ester.wright<br>anned but not s<br>SERVICE<br>echo<br>discard?<br>daytime<br>ssh<br>telnet<br>sntp<br>time?<br>finger<br>rpcbind<br>exec<br>rlogin<br>shell?<br>printer<br>uucp?<br>sntp<br>nlockmgr<br>dtspc?<br>font-service<br>rusersd                           | woodplace.net (192.168.1.<br>hown below are in state:<br>VERSION<br>Sun Solaris 8 ftpd<br>OpenSSH 4.1 (protocol 1.<br>Sun Solaris telnetd<br>Sendmail 8.11.6+Sun/8.11<br>Sun Solaris fingerd<br>2-4 (rpc #100000)<br>Solaris lpd<br>Sendmail 8.11.6+Sun/8.11<br>1-4 (rpc #100021)<br>Sun Solaris fs.auto<br>2-3 (rpc #100002)<br>4 (mpc #100002)                        |                               |               |           |
| nterestin<br>The 1194<br>ORT<br>/tcp<br>9/tcp<br>1/tcp<br>2/tcp<br>3/tcp<br>5/tcp<br>9/tcp<br>11/tcp<br>12/tcp<br>11/tcp<br>13/tcp<br>14/tcp<br>15/tcp<br>40/tcp<br>87/tcp<br>045/tcp<br>112/tcp<br>100/tcp<br>2771/tcp                                                                  | g ports of<br>ports sca<br>STATE<br>open<br>open<br>open<br>open<br>open<br>open<br>open<br>open  | on ester.wright<br>anned but not sk<br>SERVICE<br>echo<br>discard?<br>daytime<br>bargen<br>ftp<br>time?<br>finger<br>rpcbind<br>exec<br>rlogin<br>shell?<br>printer<br>uucp?<br>sntp<br>nlockmgr<br>dtspc?<br>font-service<br>rusersd<br>ttdbserverd                   | woodplace.net (192.168.1.<br>nown below are in state:<br>VERSION<br>Sun Solaris daytime<br>Sun Solaris 8 ftpd<br>OpenSSH 4.1 (protocol 1.<br>Sun Solaris telnetd<br>Sendmail 8.11.6+Sun/8.11<br>Sun Solaris fingerd<br>2-4 (rpc #100000)<br>Solaris lpd<br>Sendmail 8.11.6+Sun/8.11<br>1-4 (rpc #100021)<br>Sun Solaris fs.auto<br>2-3 (rpc #100002)<br>1 (rpc #100083) |                               |               |           |
| nterestin<br>The 1194<br>ORT<br>/tcp<br>3/tcp<br>9/tcp<br>1/tcp<br>2/tcp<br>3/tcp<br>5/tcp<br>9/tcp<br>11/tcp<br>12/tcp<br>13/tcp<br>11/tcp<br>13/tcp<br>14/tcp<br>15/tcp<br>40/tcp<br>87/tcp<br>045/tcp<br>112/tcp<br>112/tcp<br>112/tcp<br>112/tcp<br>2771/tcp<br>2772/tcp<br>2773/tcp | g ports of<br>ports sca<br>STATE<br>open<br>open<br>open<br>open<br>open<br>open<br>open<br>open  | on ester.wright<br>anned but not sk<br>SERVICE<br>echo<br>discard?<br>daytime<br>bargen<br>ftp<br>time?<br>finger<br>rpcbind<br>exec<br>rlogin<br>shell?<br>printer<br>uucp?<br>sntp<br>nlockmgr<br>dtspc?<br>font-service<br>rusersd<br>ttdbserverd<br>sometimes-rpc9 | woodplace.net (192.168.1.<br>hown below are in state:<br>VERSION<br>Sun Solaris 8 ftpd<br>OpenSSH 4.1 (protocol 1.<br>Sun Solaris telnetd<br>Sendmail 8.11.6+Sun/8.11<br>Sun Solaris fingerd<br>2-4 (rpc #100000)<br>Solaris lpd<br>Sendmail 8.11.6+Sun/8.11<br>1-4 (rpc #100021)<br>Sun Solaris fs.auto<br>2-3 (rpc #100023)<br>1 (rpc #100235)                        |                               |               |           |

#### **NMAP – Common Pitfalls**

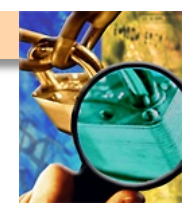

- Choose ports-to-scan carefully... speed vs. missing stuff
  - Often critical services are listening on a non-standard port #
  - Web (HTTP) servers don't have to listen on port 80, or 443...
- NMAP version-probe functionality... exceptionally useful
  - Will try to figure out not only the port/service, but its version
  - Fantastic feature, but DO \*NOT\* BLINDLY TRUST THIS OUTPUT
  - Sometimes advertising a precise service version is bad/unsafe
  - Some specialists advise falsifying or not showing versions
- Scanning a host that doesn't respond to PING is painful
   You have to use the –P0 option, scan may take 10x as long
- Consider scan-timing carefully, might overwhelm a target
   Use the nmap –T flag (–T 0 is polite/slow, –T 5 is max/insane)

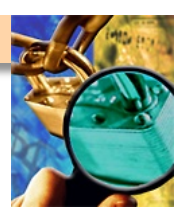

#### **Nmap Screenshot**

| Nmap Front End v3.49                                                                                                    |                                                                               |
|----------------------------------------------------------------------------------------------------|-------------------------------------------------------------------------------|
| <u>F</u> ile <u>V</u> iew                                                                                                    | <u>H</u> elp                                                                  |
| Target(s): www.insecure.org                                                                                                    | Scan Exit                                                                     |
| Scan Discover Timing Files Options                                                                                                    |                                                                               |
| Scan Type                                                                                                    | Scanned Ports                                                                 |
| SYN Stealth Scan 👱                                                                                                    | Most Important [fast] 👱                                                       |
| Relay Host:                                                                                                    | Range:                                                                        |
| Scan Extensions                                                                                                    |                                                                               |
| Starting nmap 3.49 ( http://www.insecure.org/nmap/ ) at 2003<br>Interesting ports on www.insecure.org (205.217.153.53):<br>(The 1212 ports scanned but not shown below are in state; fi<br>PORT STATE SERVICE VERSION<br>22/top open ssh OpenSSH 3.1p1 (protocol 1.99)<br>25/top open sntp qmail sntpd<br>53/top open domain ISC Bind 9.2.1<br>80/top open http Apache httpd 2.0.39 ((Unix) mod_perl/<br>113/top closed auth<br>Device type; general purpose<br>Running; Linux 2.4.XI2.5.X<br>OS details; Linux Kernel 2.4.0 - 2.5.20<br>Uptime 212.119 days (since Wed May 21 12:38:26 2003)<br>Nmap run completed 1 IP address (1 host up) scanned in 33 | <pre>-12-19 14:28 PST .ltered) '1.99_07-dev Per1/v5.6.1) '.792 seconds </pre> |
| Command: nmap -sS -sV -O -F -PI -T4 www.insecure.org                                                                                                    |                                                                               |

#### Lab

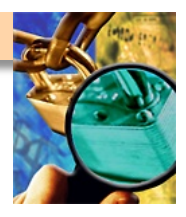

- Perform a TCP nmap scan of the solaris and windows server IP addresses
  - Write the output in all file formats (-oA)
  - Save the results for tomorrow, you will need them

#### **Break!**

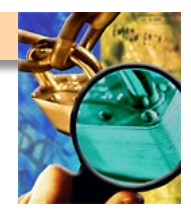

Take a breather, ask the instructor questions, experiment... (But don't work through all the breaks, you'll lose focus)

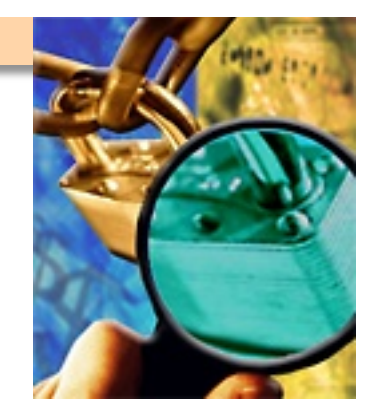

# **Vulnerability Scanning**

#### **Overview**

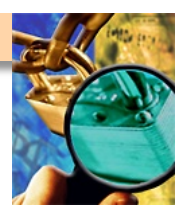

#### Purpose

- Basic instruction in the use of Nessus
- Familiarity such that students can use tools on their own
- Maybe a sprinkling of associated vuln-scan techniques

#### Format

- Discussion of vuln-scanning and surrounding issues
- Lecture and demonstration of Nessus (possibly others)
- Hands-on lab with instructor supervision

## **Vulnerability Scanning**

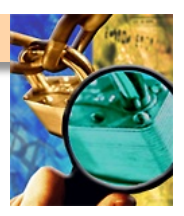

- Definition
  - Probing specific services/protocols for weaknesses
  - Not just generic IP addresses anymore
  - Most useful when working from pre-gathered info [such as a network-wide NMAP scan you ran earlier]

#### Methodology

- Manual Attempts and Permutation (this will take a long time...)
- Manual Version Probe (slightly better, but still very sloooow...)
- Custom Protocol-Specific Attacks (requires special knowledge)
- Automated Vuln-Scanner (simple, fairly reliable, fast, thorough)
   DO \*NOT\* TRUST VULN-SCANNER OUTPUTS BLINDLY
   IF SCANNER FINDS A "VULNERABILITY", VERIFY IT

## **Vulnerability Scanning**

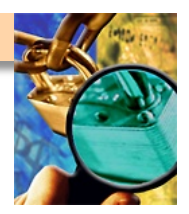

- Vuln-Assessment Analysis
  - What vulnerabilities are visible from an outside-eye view?
  - What vulnerabilities are visible from an inside-firewall view?
  - What is the severity of the vulnerabilities discovered?
  - Are the vulnerabilities false-positives? Could you verify them?
  - There will likely be too many vulnerabilities to handle in a visit
  - Ranking by "severity" and "outside exposure" helps prioritize
  - It also helps the system owner understand, you can tell a better story

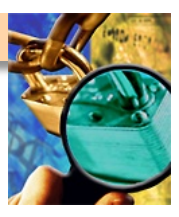

## **Common Network Vuln-Scanners**

- Nessus
- Tenable Scanner
- ISS Vulnerability Scanner
- eEye Retina
- Microsoft Baseline Security Analyzer (MBSA)
- SAINT

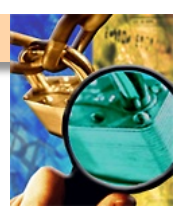

## eEye Retina (now McAfee-owned)

- Commercial utility for automated vulnerability scanning
- Widely used in DoD
- Runs on Windows
- Point and click interface
- Generates professional looking reports
- Website: http://www.eeye.com
- Cost: \$995 \$2995 or more.

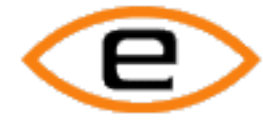

eEye Digital Security

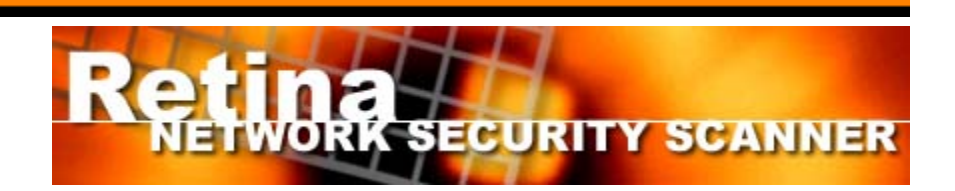

#### Nessus

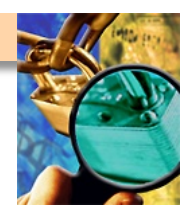

- Nessus is a fast and modular vulnerability scanner
  - Widely used and accepted by the security community
- Runs as a client/server or browser/web server installation
  - Your Nessus 'client' connects to a 'server', gets policy, plugins
- Highly configurable and intelligent
  - Thousands of attack/vulnerability plugins available
  - Users can even write their own plugins with NASL scripting
- Runs on Linux, BSD, and even Windows
- Now does local host scanning
- Website: http://www.nessus.org
- Cost: FREE (kind of, be careful here)
  - 2.0 is still open source
  - 3.0 and beyond are closed-source

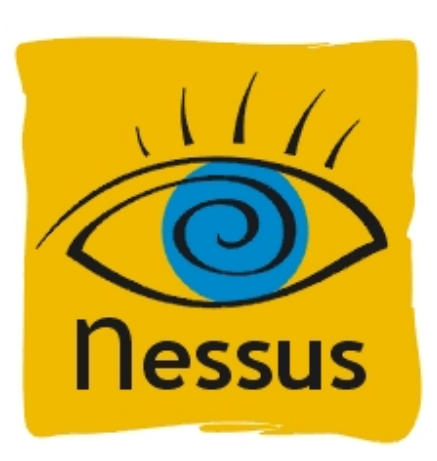

#### **Nessus Architecture**

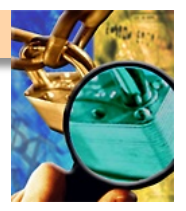

- nessusd (server) controls the attacks
- nessus (client) front end to configure the server
- Multi user with ACLs for each user
- Secure communications between server and client

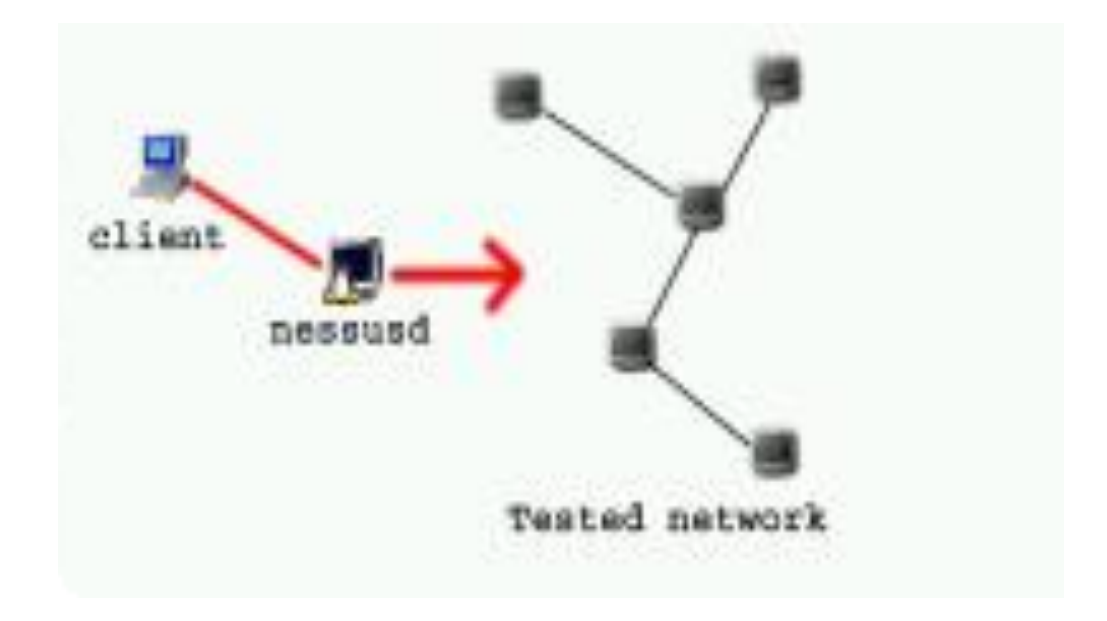

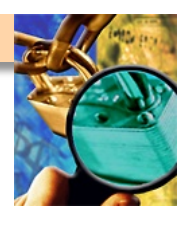

#### **Starting Nessus in BackTrack (or similar)**

| Trash                                                                                                    |                                                                                                    | 42         2.000000         Lucen           19         2.000000         Lucen           70         2.000000         Lucen           72         2.000000         Lucen           72         2.000000         Lucen           73         2.000000         Lucen           73         2.000000         Lucen           74         2.000000         Lucen           75         3.000000         Lucen           76         3.000000         Lucen           77         3.000000         Lucen           78         3.000000         Lucen           79         3.000000         Lucen           79         3.000000         Lucen           79         3.000000         Lucen           79         3.000000         Lucen           79         3.000000         Lucen           79         3.000000         Lucen           79         3.000000         Lucen           79         3.000000         Lucen           79         3.000000         Lucen           79         3.000000         Lucen           79         3.0000000         Lucen                                                                                                    | All and a second second | Auditor<br>Security<br>Collection                                            |
|----------------------------------------------------------------------------------------------------|----------------------------------------------------------------------------------------------------|----------------------------------------------------------------------------------------------------|----------------------------------------------------------------------------------------------------|------------------------------------------------------------------------------|
| re                                                                                                    | Ŧ                                                                                                    | I                                                                                                    |                                                                                                    |                                                                              |
| Recently Used Applications Configure the Panel KControl KSnapshot (Screen Capture Program) Auditor HD installer Netconfig (Network card config) All Applications                                                                                                    |                                                                                                    | 1. 2. 0.000000 4. (J. Cont<br>1. 2. 0.000000 4. (J. Cont<br>1. 2. 0.0000000 4. (J. Cont<br>1. 2. 0.0000000 4. (J. Cont<br>1. 2. 0.000000 4. (J. Cont<br>1. 2. 0.0000000 4. (J. Cont<br>1. 2. 0.0000000 4. (J. Cont<br>1. 2. 0.0000000 4. (J. Cont<br>1. 2. 0.0000000 4. (J. Cont<br>1. 2. 0.00000000000000000000000000000000 |                                                                                                    |                                                                              |
| Auditor Applications Utils Vis Settings System Actions Actions Actions Actions Couck Browser Cuck Browser Cuck Session Cuck Session Cuc | <ul> <li>Footprinting</li> <li>Scanning</li> <li>Analyzer</li> <li>Spoofing</li> <li>Bluetooth</li> <li>Wireless</li> <li>Bruteforce</li> <li>Password cracker</li> <li>Forensics</li> <li>Honeypot</li> </ul> | <ul> <li>Security scanner</li> <li>Webserver scanner</li> <li>Network Scanner</li> <li>OS Detection</li> <li>Application scanner</li> <li>SMB scanner</li> <li>SMS lookup</li> <li>Router scanner</li> <li>Protocol scanner</li> </ul>                                                                                                    | <ul> <li>Cisco global exploiter (Cisc</li> <li>Cisco torch (Cisco oriented</li> <li>ExploitTree search (Exploit</li> <li>Metasploit (Metaploit comm</li> <li>Metasploit (Metaploit consol</li> <li>Metasploit (Metaploit web in</li> <li>Nessus (Security scanner)</li> <li>Raccess (Remote scanner)</li> </ul>                                                                                                    | o scanner)<br>scanner)<br>Tree collection)<br>andline)<br>e GUI)<br>terface) |

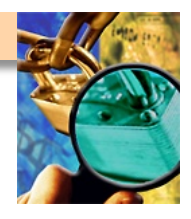

#### **Starting Nessus...**

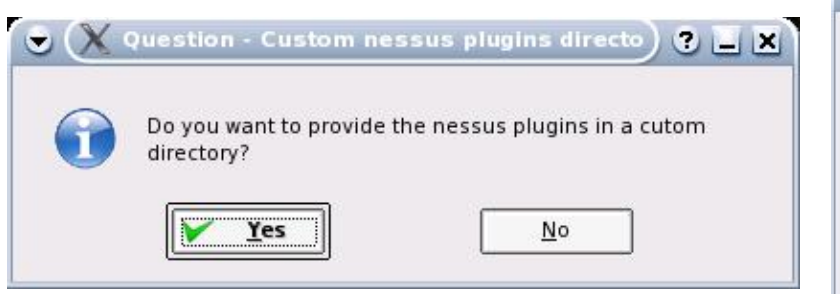

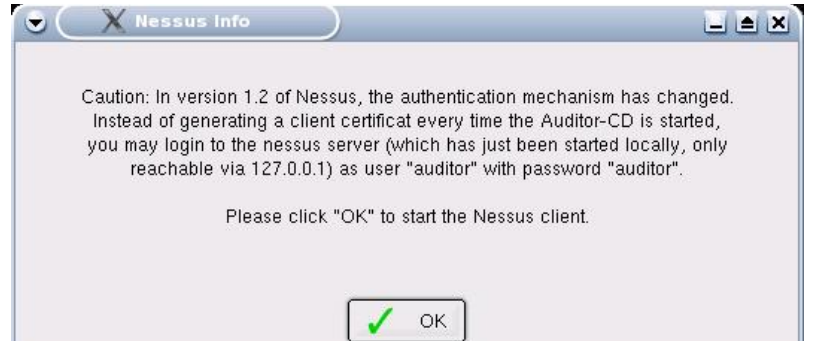

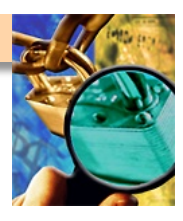

### **Logging Into Nessus**

| Nessusd host | Plugins | Prefs. | Scan options    | Target selecti | on User | KB Cred |
|--------------|---------|--------|-----------------|----------------|---------|---------|
| -New session | ı setup |        |                 |                |         |         |
|              |         | Nes    | susd Host : loc | alhost         |         |         |
|              |         |        | Port : 12       | 41             |         |         |
|              |         |        |                 |                |         |         |
|              |         |        | Login : au      | ditor          |         |         |
|              |         |        | Password : 🚧    | ****           |         |         |
|              |         |        |                 |                |         |         |
|              |         |        | ſ               |                | ag in   |         |
|              |         |        | l               |                | ogin    |         |
|              |         |        |                 |                |         |         |
|              |         |        |                 |                |         |         |
|              |         |        |                 |                |         |         |

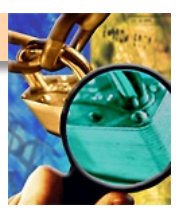

#### More Logging In...

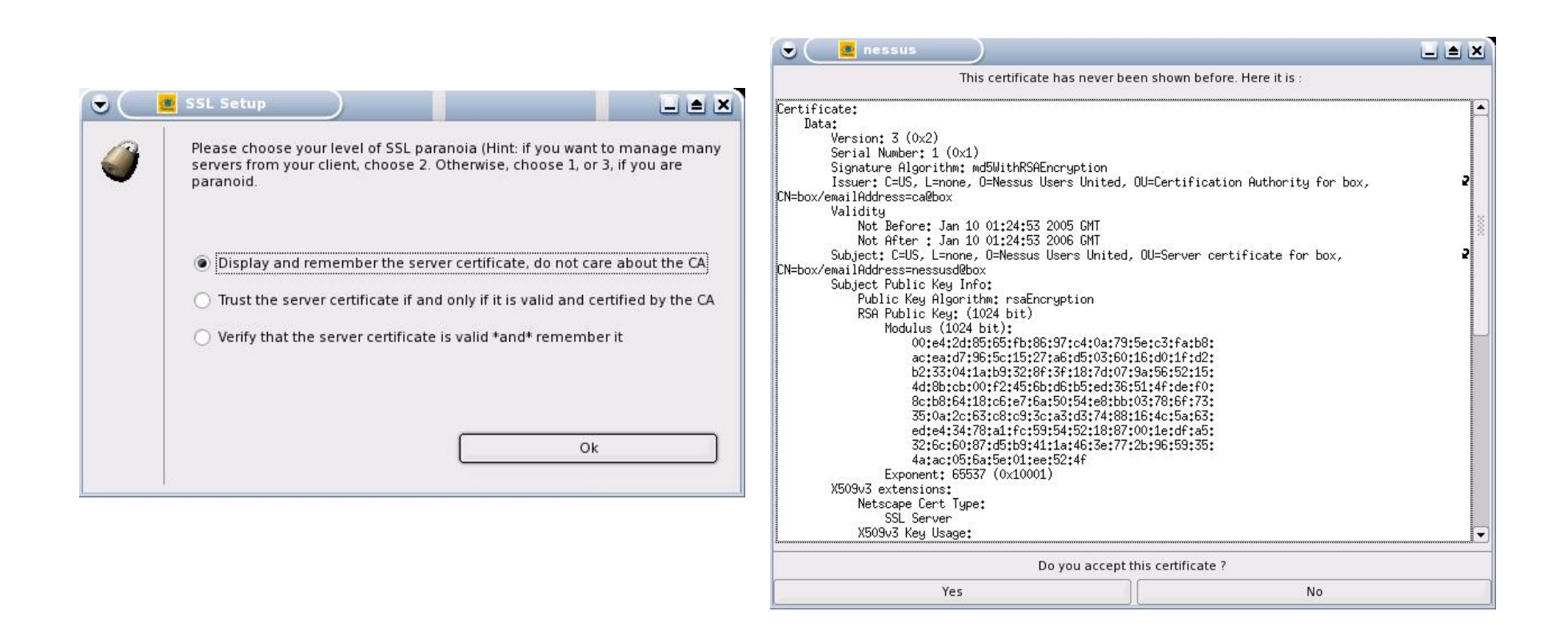

## **Nessus Plugin Intelligence**

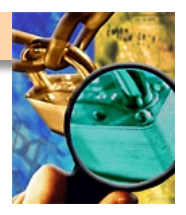

- All plug-ins have the ability to share their information
  - (they work together, not just run the same checks repeatedly)

#### Example

- A first plug-in determines port UDP/137 and TCP/139
- A second plug-in retrieves the remote host netbios name
- A third attempts to login with the null session
- A fourth retrieves the remote host SID
- A fifth enumerates the users/shares on the host
- This method provides for a more comprehensive audit
- Don't be too optimistic... Nessus scans are still pretty slow

#### **Nessus – Plugin Updates**

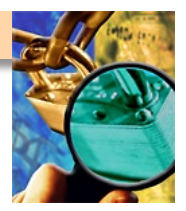

- Nessus parent company (Tenable) releases these regularly
  - Some delay between "paying" customers and "free" users
  - Update by clicking "Update" or running "nessus-fetch"
  - YOU MUST GET INTO THE HABIT OF DOING THIS REGULARLY
- False positives are preferred over false negatives
  - I'd rather alert on something that's not there than miss stuff
  - The Nessus developers (who write plugins) feel this way too
- Plugins are duly tested and reviewed before publishing
- Published in CVS version-sourcing and on the web
- Can be customized via NASL scripting language

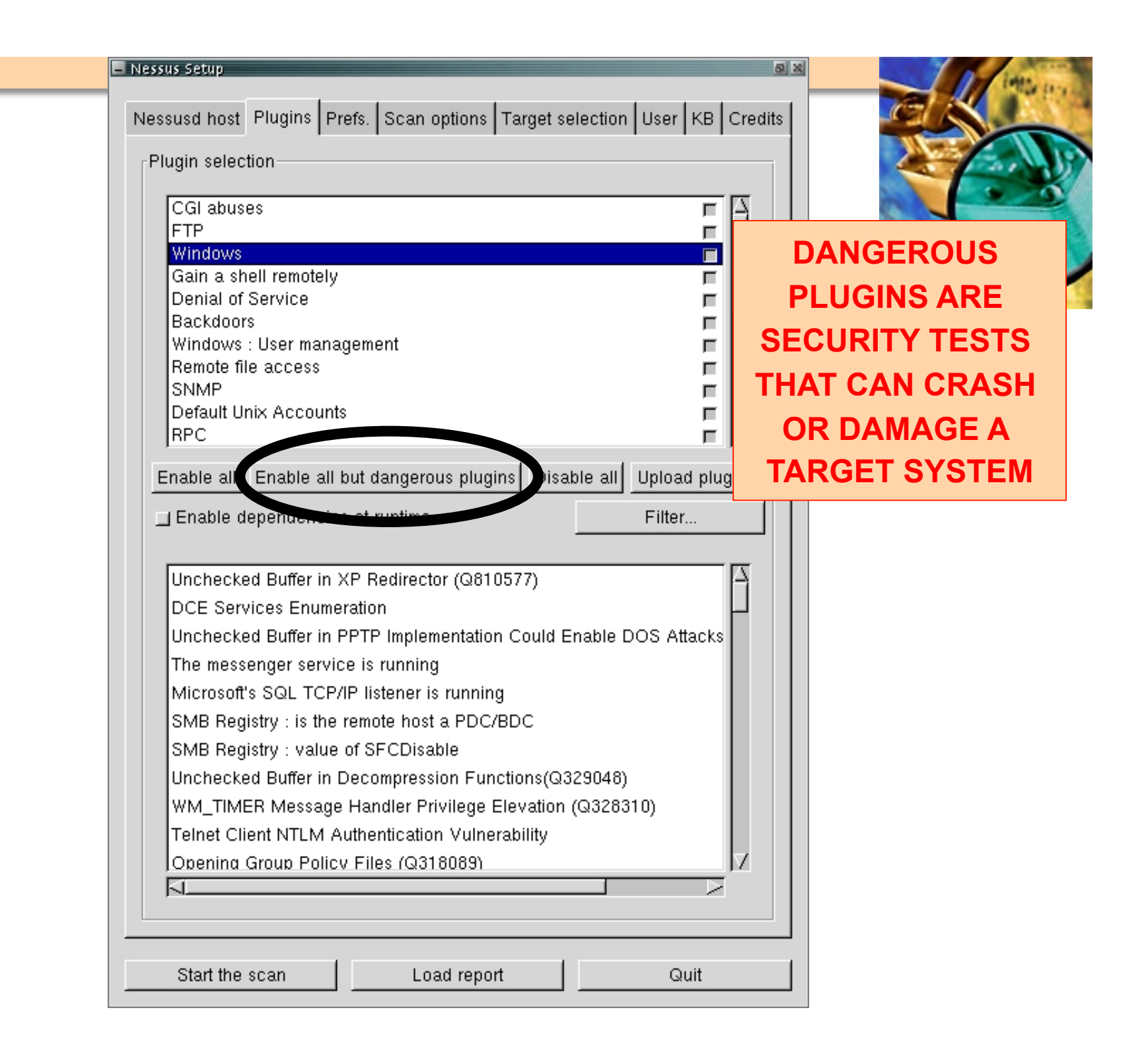

| Plugins | NNTP account :                      | T  |
|---------|-------------------------------------|----|
| NN      | VTP password (sent in clear) :      | 20 |
|         | FTP account : anonymous             |    |
| FI      | TP password (sent in clear) :       |    |
| F       | FTP writeable directory : /incoming |    |
|         | POP2 account :                      |    |
| PC      | DP2 password (sent in clear) :      |    |
|         | POP3 account :                      |    |
| PC      | DP3 password (sent in clear) :      |    |
|         | IMAP account :                      |    |
| ім      | IAP password (sent in clear) :      |    |
|         | SMB account : Administrator         |    |
| SN      | MB password (sent in clear) :       |    |
| 5       | SMB domain (optional) :             |    |
| SN      | IMP community (sent in clear) :     |    |
|         | JZ                                  |    |

#### **Nessus Scan Method**

- Banner grabbing (method 1)
  - Pros
    - Tests are easy to write
    - Scanner is not intrusive
    - It will not harm the remote host
  - Cons
    - What if there is no banner (RPC)?
    - False negatives
    - Non standard application/custom banners

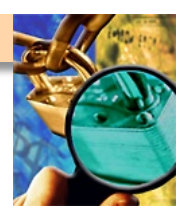

#### **Nessus Scan Method**

- Actually testing for the vulnerability (method 2)
  - Pros
    - Reliable against unknown servers
    - Results valid at a later time
    - Find new bugs
  - Cons
    - May harm the remote host (crash the service)
    - Tests are more difficult to write
    - May produce false positives

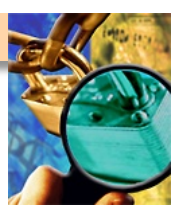

## **Configuring Nessus: Scan Options**

Be careful of anything that requires DNS while in the lab!

|                                         | Plugins                                                                    | Prefs.                         | Scan options                   | Targe  | t selection | User | KB ( | Credits |
|-----------------------------------------|----------------------------------------------------------------------------|--------------------------------|--------------------------------|--------|-------------|------|------|---------|
| can option                              | s                                                                          |                                |                                |        |             |      |      |         |
|                                         | P                                                                          | ort rang                       | ie :                           |        | 1-15000     |      |      |         |
| Consid                                  | er unscar                                                                  | nned po                        | rts as closed                  |        |             |      |      |         |
| Number                                  | of hosts                                                                   | to test                        | at the same tir                | ne :   | 20          |      |      |         |
| Number of                               | checks to                                                                  | perfor                         | m at the same                  | time : | 4           |      |      |         |
|                                         | Path                                                                       | to the                         | CGIs :                         |        | /cgi-bin    |      |      |         |
| Design                                  | ate hosts                                                                  | by thei                        | ir MAC address                 |        |             |      |      |         |
| Detach<br>Send rest                     | ed scan<br>its to this                                                     |                                |                                |        |             |      |      | ]       |
| Detach<br>Send rest                     | ed scan<br>ilts to this<br>ious scar                                       | s email                        | address :                      |        |             |      |      | ]       |
| Detach<br>Send rest                     | ed scan<br>dts to this<br>lous scar<br>/ betweer                           | s email<br>i<br>i two sc       | address :                      | ner:   |             |      |      | ]       |
| Detach<br>Send rest<br>Continu<br>Delay | ed scan<br>ilts to this<br>ibus scar<br>/ betweer<br>mote hos              | s email<br>i<br>i two sc<br>st | address :<br>ans<br>Port scanr | ner :  |             |      |      |         |
| Detach                                  | ed scan<br>ilts to this<br>ious scar<br>/ betweer<br>:mote hos<br>'scanner | s email<br>i two sc<br>st      | address :<br>ans               | ner:   |             |      |      |         |

| - Nessu | is Setup                                                              | D lists |
|---------|-----------------------------------------------------------------------|---------|
| Ness    | usd host Plugins Prefs. Scan options Target selection User KB Credits | CO SOCO |
| _ Tai   | rget selection                                                        |         |
|         | Target(s) : 10.163.156.0-10.163.156.254 Read file                     |         |
|         | Perform a DNS zone transfer                                           | 7       |
|         | Save this session                                                     |         |
|         | I Save empty sessions                                                 |         |
|         | Previous sessions :                                                   |         |
|         | Session Targets                                                       |         |
| -       |                                                                       |         |
|         |                                                                       |         |
|         |                                                                       |         |
|         |                                                                       |         |
|         |                                                                       |         |
|         |                                                                       |         |
|         |                                                                       |         |
|         |                                                                       |         |
|         |                                                                       |         |
|         |                                                                       |         |
|         |                                                                       |         |
|         |                                                                       |         |
|         | Restore session Delete session                                        |         |
|         |                                                                       |         |
|         | Start the scan Load report Quit                                       |         |

#### Scanning network from localhost

| 10.163.155.6   | Attack :   |                | م <u> </u> |
|----------------|------------|----------------|------------|
|                | Portscan : |                | Stop       |
| 10.163.155.3   | Attack :   |                |            |
|                | Portscan : |                | Stop       |
| 10.163.155.4   | Attack :   |                |            |
|                | Portscan : |                | Stop       |
| 10.163.155.2   | Attack :   |                |            |
|                | Portscan : |                | Stop       |
| 10.163.156.205 | Attack :   |                |            |
|                | Portscan : |                | Stop       |
| 10.163.156.16  | Attack :   |                |            |
|                | Portscan : |                | Stop       |
| 10.163.156.10  | Attack :   |                |            |
|                | Portscan : |                | Stop       |
| 10.163.156.9   | Attack :   |                |            |
| 9              | Portscan : |                | Stop       |
| 10.163.156.1   | Attack :   |                |            |
|                |            |                |            |
|                | Stop       | the whole test |            |

## Reports

- Multiple formats
  - HTML
  - HMTL with charts/graphics
  - Text
  - NBE (proprietary Nessus report format)

(can be re-loaded, re-read, re-used by a Nessus scanner)

- Detailed results of scans
- We (your instructors) typically save .HTM and .NBE copies
  - The .HTML reports are easy to read, include in system owner reports
  - The .NBE dumps can be easily picked up and re-run on followup visits

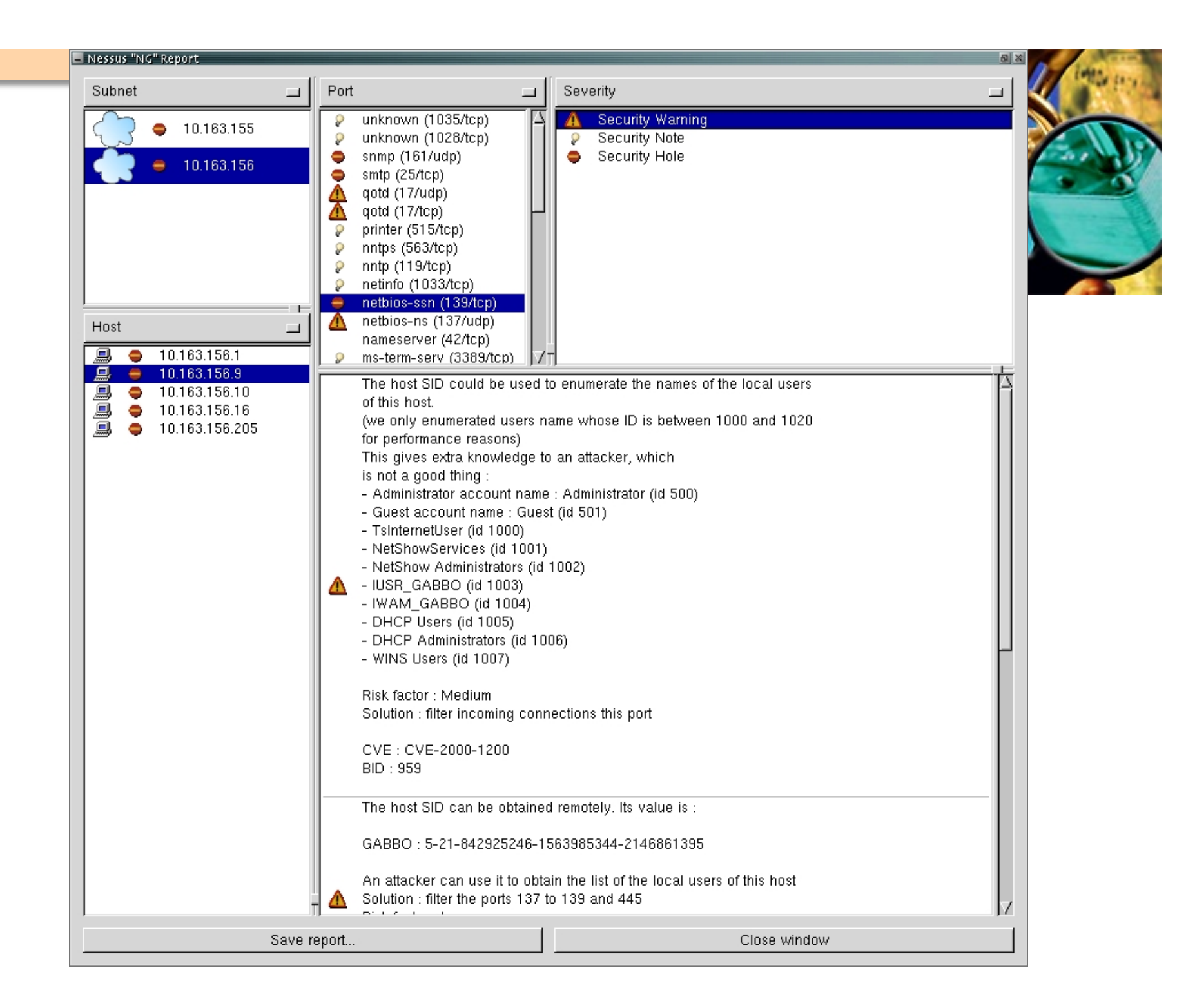

#### **Common Nessus Pitfalls**

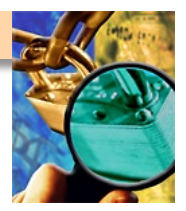

- **DO \*NOT\* RUN NESSUS, SAY "DONE" AND WALK AWAY** 
  - Nessus will almost certainly generate false positives
  - Treat as a preliminary indicator ("something might be wrong")
  - Must follow-up/confirm/verify (look at target's config files, etc.)
- Proceed carefully with Nessus config/settings
  - I love to run "dangerous" plugins, but that's really very risky
  - Should \*NOT\* run these without explicit permission
- Even "non-dangerous" Nessus plugins can crash a host
  - It's regrettable (and a bit embarrassing) when this happens
  - \*BUT\* write it up as a finding, the system owner needs to know
  - If you can do it by accident, an outsider could as well...
## **Nessus Lab**

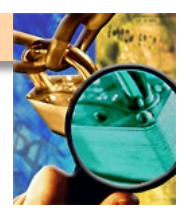

- Perform a scan of the solaris and windows server IP addresses
  - Write the output in all file formats (-oA)
  - Save the results for tomorrow, you will need them
- Bonus points if you manage to crash something in the process

## **Questions?**

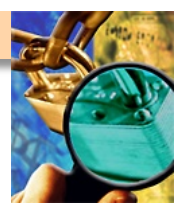

Break?

Stay tuned for the bonus slides...

## **A Few Places to Get Tools**

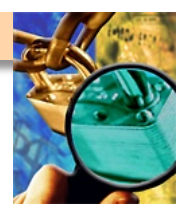

- Much of this stuff (tools) comes pre-canned in Linux CDs
- If using BSD, "portupgrade –rR security/???" syntax
- Freshmeat (<u>http://www.freshmeat.net</u>)
- Fyodor (<u>http://insecure.org</u>) maintains the NMAP scanner
- PacketStorm (<u>http://www.packetstormsecurity.org</u>)
- Tenable (<u>http://www.nessus.org</u>) has the Nessus scanner [pls check the commercial license on this tool, it's not "free"]
- Subsequent instructors will make other recommendations
  Various conventions will have stuff as well, but be careful! (BlackHat, CanSecWest, DefCon, ShmooCon, ToorCon)

## Questions

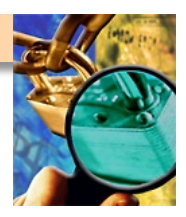

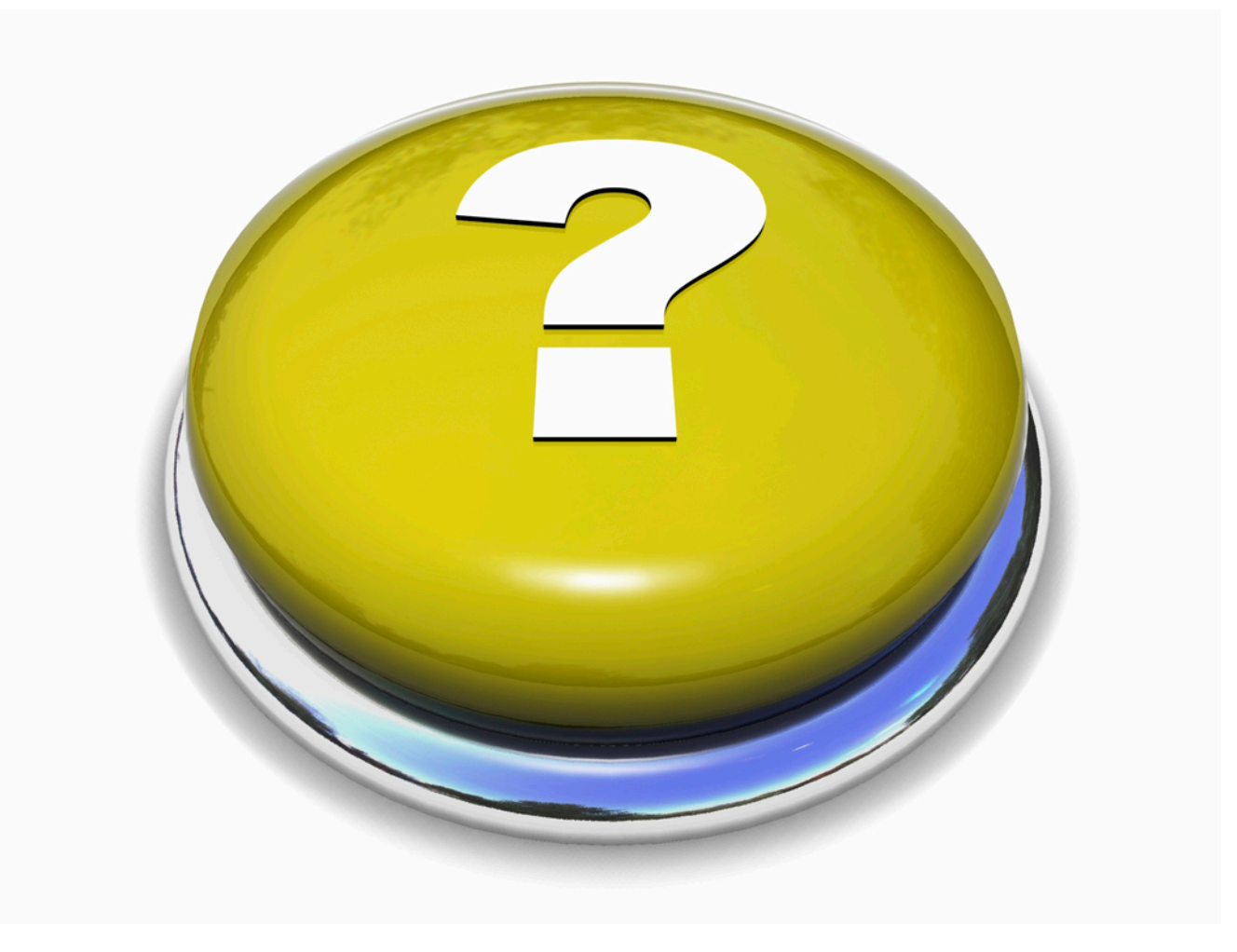